Cheat Engine, conceptos básicos, VEH Debugger, Pointers, crear cheat GODMODE, Shared Codes, diseccionar Shared Codes, autoassemble, diseccionar estructuras, localizar estructuras dinámicas, AoB to Memory Data, Start VBS AoB pattern generator, comparar con WinMerge, TeleportHack

# **Cheat Engine**

Nivel Avanzado

MadAntrax – elhacker.net

# INTRODUCCIÓN

#### Muy buenas a todos.

Vuelvo con un nuevo tutorial para **Cheat Engine**, en éste caso vamos a profundizar al máximo y a explotar las funciones más avanzadas que nos ofrece **Cheat Engine**. La guía está basada en el tutorial original de **Rydian**, me he basado en sus conocimientos para redactar el siguiente tutorial, os dejo el índice:

- > Introducción
- Buscar Address
  - Conceptos Básicos
  - VEH Debugger
- Pointers

 $\geq$ 

- Creando el cheat GODMODE (intento fallido)
- Shared Codes
  - Diseccionar Shared Code
  - Creando el cheat GODMODE (auto-assemble)
- Diseccionar Estructuras
- Localizar estructuras dinámicas
  - AoB to Memory Data
  - Script VBS AoB Pattern generator
- Bonus: Comparar estructuras con WinMerge
- TeleportHack
- Despedida

# **BUSCAR ADDRESS**

# CONCEPTOS BÁSICOS

Primero de todo voy a presentar lo que será nuestro objeto de estudio, nada más y nada menos que **Hack, Slash, Loot**. Un juego tipo roguerlike basado en un sistema de combates por turnos que nos ayudará a entender cada una de las partes del tutorial. El juego es un sencillo ejecutable de apenas 10MB que no necesita instalación. No puedo postear el link directo de descarga ya que el juego es de pago (aprox 5€), pero creo que no os costará demasiado hacer una búsqueda en "la baía del barco pirata" para encontrarlo. En el tutorial trabajaremos con la versión **8.0** de **Hack, Slash, Loot**.

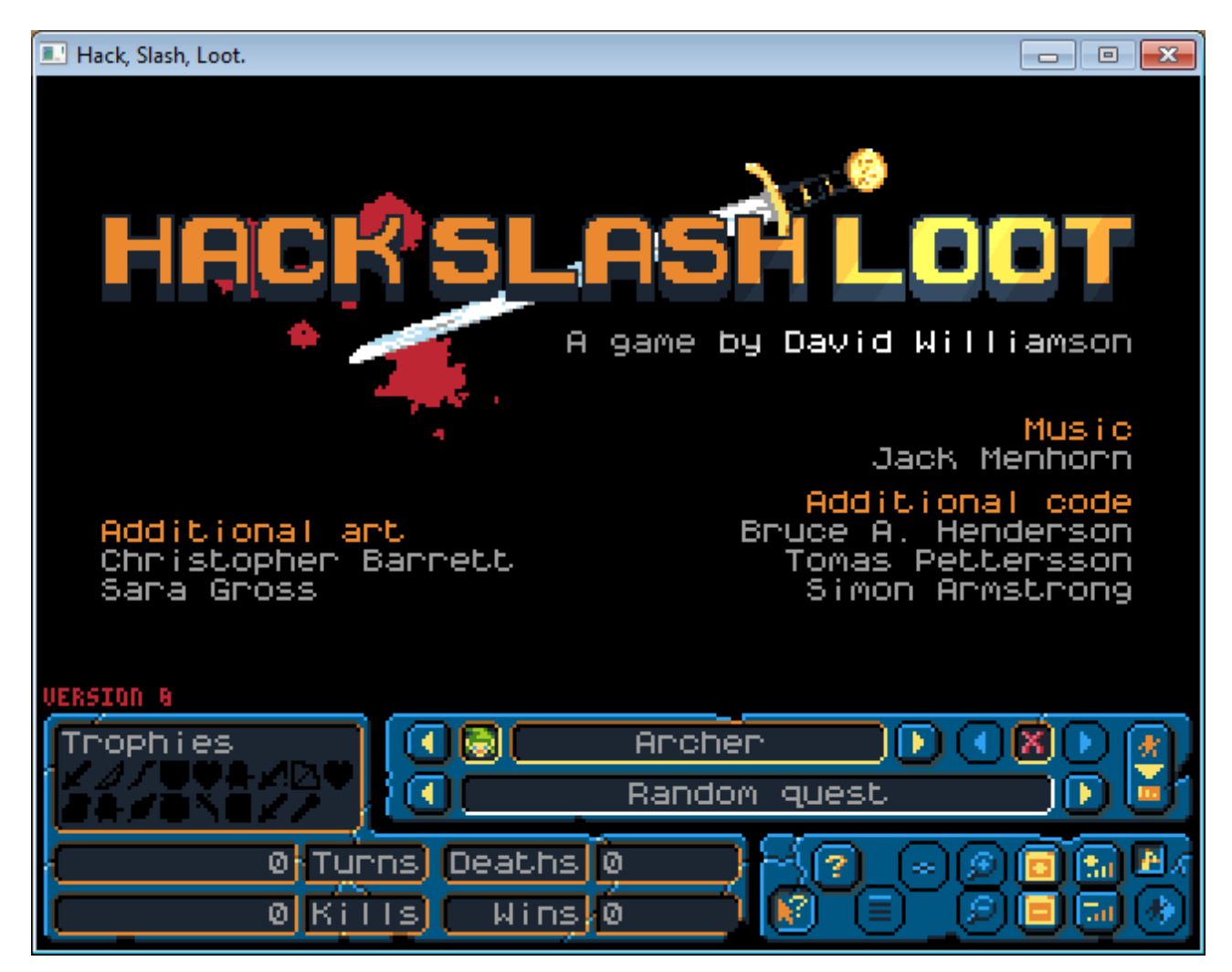

Para empezar, yo he seleccionado el arquero, pulsamos el último botón de la derecha para iniciar el juego. Puedes seleccionar otro personaje si lo deseas. El juego se maneja con el ratón; es un roguerlike así que al tratarse de un juego "por turnos" no nos tendremos que preocupar en pausar el juego mientras lo reversamos, **Hack, Slash, Loot** (a partir de ahora **HSL**) es el juego ideal para explicar en un tutorial como éste:

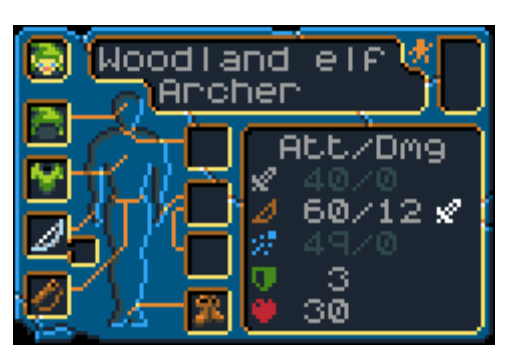

Abajo del todo aparecen los stats de mi jugador, primero de todo hay que marcarse un objetivo, en mi caso nuestro objetivo será crear un cheat de tipo **godmode** (invulnerable). Cada juego es diferente, y cada cheater trabaja de forma diferente. Hay varios caminos que conducen al mismo lugar, cualquier comino es válidos siempre y cuando consigamos cumplir nuestro objetivo. Cuando un juego muestra claramente los puntos de vida (HP) a mi me gusta localizar el address que almacena la vida y bloquearla, otro método válido sería buscar la instrucción que modifica la vida y nopear, otro método es localizar los puntos de vida que te van a restar al recibir un golpe y setearlos a 0. Hay muchos métodos/caminos, y todos son válidos. Yo os explicaré los **3 métodos**.

# TRABAJANDO CON VEH DEBUGGER

Empezaremos abriendo nuestro **Cheat Engine 6.3** (a partir de ahora CE), os recomiendo que configuréis las opciones de **CE**, tiene 3 debuggers (2 por software y uno tipo ring0 kernel-mode), a mi me gusta el **VEH**, es practicamente indetectable para los sistemas de anti-cheat, así que nos vamos a "Setting" y modificamos las opciones tal que así:

| 🖏 Cheat Engine settings                                                                                       | <b>×</b>                                                                                                    |
|----------------------------------------------------------------------------------------------------|----------------------------------------------------------------------------------------------------|
| General Settings<br>Tools<br>Hotkeys<br>Unrandomizer<br>Scan Settings<br>Plugins<br>Debugger Options<br>Extra | Prefered breakpoint method<br>Hardware Breakpoints (Max 4)<br>Int3 instructions (Execute BP only, falls back to hardware bp) (Unlimited)<br>Page exceptions (Extremely slow to unplayable, buggy, best used if nothing else works. Does not use debug registers)<br>Single line assembler:<br>Replace incomplete opcodes with nops<br>Override existing breakpoints when setting breakpoints<br>Size of stack to record on "Find what routines"<br>4096 Bytes<br>Debugger method<br>Use windows debugger<br>Use kernelmode debugger (Requires DBVM)<br>Debugger interface config<br>Thread following:<br>Poll for threads<br>Hook thread-create and destroy api's<br>Use processwatcher |
|                                                                                                    | OK Cancel About CE                                                                                                    |

Una vez tenemos habilitado el VEH Debugger, procedemos a abrir el proceso del HSL

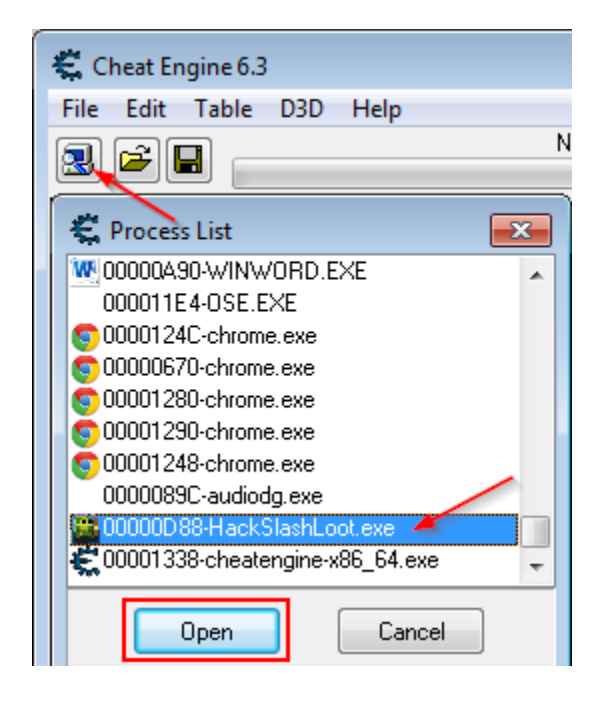

En los stats de nuestro jugador tenemos **30 puntos de vida**, así que realizaremos una búsqueda. No conocemos el funcionamiento del juego, no sabemos de que forma almacena los datos (integer, float, double, ...), mi recomendación y experiencia me dice que probablemente el juego almacene los valores en formato Integer (Long) es decir, **4-bytes**. Procedemos a realizar la primera búsqueda:

| First Se   | can Next Scan |
|------------|---------------|
|            | Value:        |
| 📃 Hex      | 30            |
| Scan Type  | Exact Value 🔹 |
| Value Type | 4 Bytes 🔹     |

En mi caso han aparecido **990 direcciones con el valor 30**. Lo que realizaremos ahora es buscar algún enemigo y dejaremos que nos haga daño para reducir nuestros puntos de vida, por suerte he aparecido al lado de un enemigo, así que haré click con el ratón encima de mi personaje para "pasar el turno" y conseguir que me hagan daño:

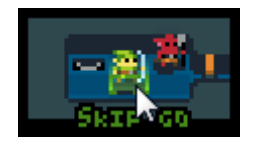

Bien, el maldito **kobold** me ha pegado una zurra y ahora mi personaje tiene 14 puntos de vida, así que realizo la segunda búsqueda en CE:

| Found: 2             |          |          |                       |   |
|----------------------|----------|----------|-----------------------|---|
| Address              | Value    | Previous | New Scan Next Scan    | l |
| 0101FD98<br>03651910 | 14<br>14 | 14<br>14 | Value:                |   |
|                      |          |          | Scan Type Exact Value | • |
|                      |          |          | Value Type 4 Bytes    | - |

Bien! **De las 990 direcciones encontradas al inicio, ahora solo tengo 2!** No necesito hacer más búsquedas, solo tengo que probar cual de las 2 direcciones almacena la vida. Hacemos click derecho en la primera dirección y selleccionamos la opción "Change value of selected address", en el cuadro emergente ponemos un número cualquiera, por ejemplo 40 y miramos si nuestra vida a aumentado.

| Fou | ind: 2             |    |                                    |                 |            |          |       |
|-----|--------------------|----|------------------------------------|-----------------|------------|----------|-------|
| A   | ddress             | Va | alue                               | Previous        | New 3      | Scan Ne  | kt So |
|     | 101FD98<br>3651910 |    | Add selec                          | ted addresses   | to the add | resslist | _     |
| ľ   | 5051710            |    | Change value of selected addresses |                 |            |          |       |
|     |                    |    | Browse this memory region          |                 |            | Ctrl+B   | F     |
|     |                    |    | Disassemble this memory region     |                 |            | Ctrl+D   | br    |
|     |                    | _  | Kemove s                           | elected address |            | Ctrl+Del | Ē     |

En mi caso he fallado, la dirección **0101FD98** no es la correcta, ya que si establezco su valor a 40, automáticamente se vuelve a poner con 14. Así que pruebo con la segunda:

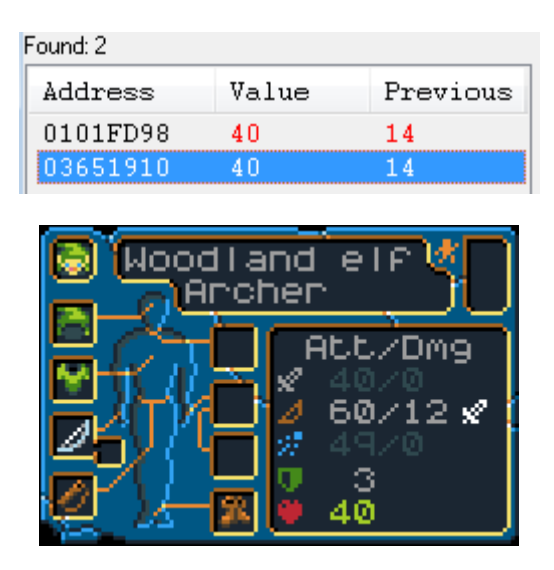

Sí! Como podemos observar, **la vida ha aumentado a 40, así que en mi ordenador, la dirección 03651910 almacena los puntos de vida.** El único problema que tenemos ahora es que **esa dirección no es estática**. Si apagamos y encendemos el juego de nuevo, la dirección de los puntos de vida habrá cambiado por otra y tendría que volver a buscarla. ¿Cómo podemo evitar tener que buscar siempre una dirección no estática? Con los **Pointers**. Siguiente capítulo...

# POINTERS

No voy a extenderme mucho hablando de los punteros (**pointers**), pero básicamente son una especie de "cajita" en la que el juego almacena la dirección de otro **address**. Nuestro objetivo es localizar el **pointer** (la cajita) que almacena la dirección de nuestra vida, así aunque la dirección cambie, **el pointer siempre apuntará a la dirección correcta.** 

Para ello utilizaremos una función propia del **CE** llamada **Pointer Scan**. Necesitamos primero de todo localizar la dirección actual de nuestra vida, en mi ejemplo es la dirección **03651910**. Hacemos doble-click encima de la direcció encontrada para mandarla en la parte inferior, pulsamos botón derecho encima y seleccionamos "Find out what accesses this address":

| Active | Description | Address  | Туре                                        | Value                                                                         |            |
|--------|-------------|----------|---------------------------------------------|-------------------------------------------------------------------------------|------------|
|        | VIDA        | 03651910 | Delete this r<br>Change reco<br>Browse this | record<br>ord<br>memory region                                                | Ctr        |
|        |             |          | Show as sig<br>Show as her<br>Change Col    | ned<br>kadecimal<br>lor                                                       | 0          |
| Advand | ced Options |          | Toggle Sele                                 | cted Records                                                                  | Sp         |
|        |             |          | Find out wh                                 | n for this address<br>nat accesses this address<br>nat writes to this address | $\bigcirc$ |

Nos preguntará si queremos iniciar el debugger, le decimos que sí, aparecerá una ventanita pequeña. Ahora volvemos al juego y jugamos un poco, movemos el personaje por la pantalla y luchamos con algún enemigo (intentando que nos hagan un poco de daño), tras recibir unos golpes volvemos a la ventanita del **CE** y encontraremos algo similar a esto:

| Count                                                                                           | Instruction                                                                                                    |   |
|-------------------------------------------------------------------------------------------------|----------------------------------------------------------------------------------------------------|---|
| 1070                                                                                            | 0054A107 - 88 40 50 - mov eax,[eax+50]                                                                                                    |   |
| 3                                                                                               | 00550474 - 29 43 50 - sub [ebx+50],eax                                                                                                    |   |
| 3                                                                                               | 00550477 - 83 7B 50 00 - cmp dword ptr [ebx+50],00                                                                                                    |   |
| 3                                                                                               | 00550A73 - 83 78 50 00 - cmp dword ptr [eax+50],00                                                                                                    |   |
|                                                                                                 |                                                                                                    |   |
|                                                                                                 |                                                                                                    |   |
| 0055046<br>0055047<br>0055047<br>0055047<br>0055047                                             | E - 88 5D 08 - mov ebx,[ebp+08]<br>1 - 88 45 0C - mov eax,[ebp+0C]<br>4 - 29 43 50 - sub [ebx+50],eax <<<br>7 - 83 7B 50 00 - cmp dword ptr [ebx+50],00<br>B - 7F 0C - jg HackSlashLoot.exe+150489 | * |
| EAX=000<br>EBX=038<br>ECX=000<br>EDX=000<br>ESI=036<br>EDI=000<br>ESP=010<br>EBP=010<br>EIP=005 | 000001<br>0518C0<br>000000<br>00000C<br>518C0<br>0018B<br>01FDC4<br>01FDC4<br>01FDCC<br>50477                                                                                                    |   |

En mi caso el debugger ha encontrado 4 instrucciones que han accedido a la dirección **03651910**. Lo que tenemos que realizar ahora es **buscar un patrón repetitivo**. A simple vista me llama la atención el patrón [???+50]. En cada línea hay un [eax+50] o [ebx+50] ¿Qué significa? Hacemos click en una instrucción, yo he escogido la instrucción **SUB**, abajo aparece una porción de las instrucciones así como el estado de los registros:

| Count                                                                                           | Instruction                                                                                                    |   |
|-------------------------------------------------------------------------------------------------|----------------------------------------------------------------------------------------------------|---|
| 1070                                                                                            | 0054A107 - 88 40 50 - mov eax,[eax+50]                                                                                                    |   |
| 3                                                                                               | 00550474 - 29 43 50 - sub [ebx+50],eax                                                                                                    |   |
| 3<br>3                                                                                          | 00550477 - 83 7B 50 00 - cmp dword ptr [ebx+50],00<br>00550A73 - 83 78 50 00 - cmp dword ptr [eax+50],00                                                                                           |   |
| 0055046<br>0055047<br>0055047<br>0055047<br>0055047                                             | E - 88 5D 08 - mov ebx.[ebp+08]<br>1 - 88 45 0C - mov eax.[ebp+0C]<br>4 - 29 43 50 - sub [ebx+50].eax <<<br>7 - 83 78 50 00 - cmp dword ptr [ebx+50].00<br>B - 7F 0C - jg HackSlashLoot.exe+150489 | * |
| EAX=000<br>EBX=038<br>ECX=000<br>EDX=000<br>ESI=036<br>EDI=000<br>ESP=010<br>EBP=010<br>EIP=005 | 000001<br>3518C0<br>000000<br>518C0<br>00188<br>01FDC4<br>01FDCC<br>50477                                                                                                    |   |

[ebx+50] se traduce como 036518C0 + 50 (Hexadecimal), así que abrimos nuestra calculadora de Windows (modo Programador) y realizamos la suma:

| 📑 Cal | culadora |        |         |            |      |       |      |
|-------|----------|--------|---------|------------|------|-------|------|
| Ver   | Edición  | Ayuda  |         |            |      |       |      |
|       |          |        |         |            |      |       |      |
|       |          |        |         |            |      | 3651  | 1910 |
|       |          |        |         |            |      |       |      |
| 000   | 00 000   | 30 00e | 0000 00 | 0000       | 0000 | 0000  | 0000 |
| 000   | 00 00:   | 11 011 | 0 0101  | 47<br>0001 | 1001 | 0001  | 0000 |
|       |          |        |         | - 15       |      |       |      |
| () I  | lexa 🐔   |        | Mod A   | MC         | MR   | MS M+ | - M- |
| 0     | Dec      |        | ) D     |            | CE   | c +   |      |

El resultado de dicha suma es **3651910** que se corresponde a nuestra dirección con los **puntos de vida**. Todo esto lo hemos realizado para conocer que tipo de pointer tendremos que buscar, **os recomiendo que abráis un documento de texto para ir anotando los valores**. En ésta instrucción, **EBX apunta a la estructura base de nuestro jugador**. El **offset +50** de dicha estructura almacena los puntos de vida, tal que así:

# EBX = 036518C0 (PLAYER STRUCTURE)

#### EBX+50 = 3651910 (PLAYER HP VIDA)

El pointer que tenemos que buscar **ha de terminar con el offset +50** ya que es el patrón que hemos visto con el debugger, anotad en vuestro fichero algo así como:

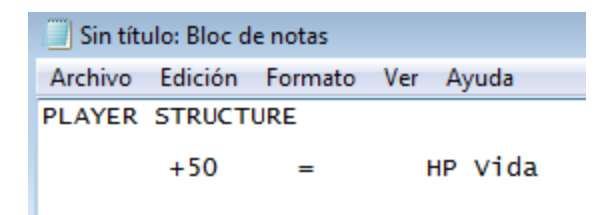

Cerramos el debugger y volvemos a la ventana principal del **CE**, con nuestro address mostrando la vida del jugador. Hacemos click derecho encima del address y seleccionamos **Pointer Scan**:

| Active | Description | Address  | Туре                      | Value                    |    |
|--------|-------------|----------|---------------------------|--------------------------|----|
|        | VIDA        | 03651910 | A Rutas<br>Delete this re | 24<br>ecord              |    |
|        |             |          | Change reco               | ord                      |    |
|        |             |          | Browse this memory region |                          |    |
|        |             |          | Show as sign              | ned                      |    |
|        |             |          | Show as hex               | adecimal                 |    |
|        |             |          | Change Col                | or                       |    |
| Advanc | ed Options  |          | Set/Change                | hotkeys                  | Ct |
| Advanc |             |          | Toggle Selec              | cted Records             | S  |
|        |             |          | Pointer scan              | for this address         |    |
|        |             |          | Find out wh               | at accesses this address |    |

Se nos abrirá una ventana con muchas opciones. En la parte superior nos pregunta que dirección queremos buscar. Automáticamente **CE** ha rellenado el address de nuestra vida (**3651910**) ya que lo que queremos es buscar cualquier pointer que apunte a nuestra vida. Más abajo tendremos que cambiar las opciones que he señalado en rojo. Primero le indicaremos al pointer-scan que **nuestro pointer debe terminar con el offset +50** (es lo que descubrimos con el debugger!) Luego parametrizamos la complejidad del pointer, para juegos de éste tipo, con un nivel entre 1-5 es suficiente, el tamaño puede ir desde 1024 a 2048. Para nuestro ejemplo yo he puesto **nivel = 3 y tamaño = 1024**.

[La foto está en la página siguiente]

| 🐔 Pointerscanner scanoptions 📃 🖃 💌                                                                                                    |
|----------------------------------------------------------------------------------------------------|
| Address to find: O Value to find:                                                                                                    |
| 03651910                                                                                                    |
|                                                                                                    |
| Addresses must be 32-bit alligned                                                                                                    |
| Only find paths with a static address                                                                                                    |
| Don't include pointers with read-only nodes                                                                                                    |
| Stop traversing a path when a static has been found                                                                                                    |
| Pointer path may only be inside this region:                                                                                                    |
| From To:                                                                                                    |
| 00000000 FFFFFFF                                                                                                    |
| <ul> <li>Improve pointerscan with gathered heap data</li> <li>Only allow static and heap addresses in the path</li> <li>First element of pointerstruct must point to module (e.g vtable)</li> <li>No looping pointers</li> <li>Max different offsets per node: 2</li> <li>Allow stack addresses of the first thread(s) to be handled as static</li> </ul> |
| Number of threads from oldest to newest: 2<br>Max stackoffset to be deemed static enough: 4096<br>Stack addresses as ONLY static address                                                                                                    |
| Use pointermap from previous pointerscan  Pointers must end with specific offsets  50 Add Remove                                                                                                    |
| Nr of threads scanning: 3 Normal -                                                                                                    |
| Maximum offset value: 1024 Max level 3                                                                                                    |
| OK Cancel                                                                                                    |

Pulsamos OK y nos preguntará donde guardar el fichero de pointers, **mi recomendación es que hagáis una sub-carpeta para almacenar el pointer, yo le he puesto el nombre de vida**. Tras unos segundos se iniciará el scaneo de pointers y nos dará un resultado:

| 🗱 Pointer scan : vida.PTR |          |          |          |            |
|---------------------------|----------|----------|----------|------------|
| File Pointer scanner      |          |          |          |            |
| pointercount:85           |          |          |          |            |
| Base Address              | Offset 0 | Offset 1 | Offset 2 | Points to: |
| "HackSlashLoot.exe"       | 50       |          |          | 03651910   |
| "HackSlashLoot.exe"       | 3A4      | 38       | 50       | 03651910   |
| "HackSlashLoot.exe"       | 9C       | 39C      | 50       | 03651910   |
| "HackSlashLoot.exe"       | 180      | 14       | 50       | 03651910   |
| "HackSlashLoot.exe"       | 1C       | 50       |          | 03651910   |
| "HackSlashLoot.exe"       | 3C       | 9C       | 50       | 03651910   |
| "THREADSTACK0"-0          | 3C       | 9C       | 50       | 03651910   |
| "HackSlashLoot.exe"       | 3D0      | 9C       | 50       | 03651910   |
| "HackSlachl ont ava"      | 3EC      | 9C       | 50       | 03651910   |

**Wow 85 punteros**. En algunos juegos, la primera búsqueda de pointers puede devolver más de 5 millónes de resultados (es normal), para lograr encontrar el pointer correcto se necesitan realizar varios escaneos consecutivos.

Bien, ya hemos realizado la primera búsqueda y nos ha devuelto **85 punteros**. Lo que realizaremos ahora es **cerrar el juego por completo y lo volveremos a abrir**. Volveremos abrir el proceso de **HSL** y realizaremos de nuevo la búsqueda manual del address con los puntos de vida:

| Active | Description  | Address  | Туре    | Value |
|--------|--------------|----------|---------|-------|
|        | VIDA ANTIGUA | 03651910 | 4 Bytes | 1     |
|        | VIDA         | 03838880 | 4 Bytes | 23    |

Como podéis observar, la antigua dirección 03651910 ya no muestra la vida real del jugador, ahora la vida se almacena en la nueva dirección 03838880 (que abremos buscado manualmente tal y como hemos visto en el inicio de éste tutorial). Ya hemos encontrado la nueva dirección con los puntos de vida, así que pulsamos click derecho encima de la dirección y seleccionamos Pointer Scan de nuevo:

| Active | Description  | Address  | Туре                                                        | Value                                        |    |
|--------|--------------|----------|-------------------------------------------------------------|----------------------------------------------|----|
|        | VIDA ANTIGUA | 03651910 | 4 Bytes                                                     | 1                                            |    |
|        | VIDA         | 03838880 | Delete this r<br>Change reco<br>Browse this<br>Show as sign | ecord<br>ord<br>memory region<br>ned         | Ct |
| Advan  | ced Options  | _        | Show as hex<br>Change Col<br>Set/Change<br>Toggle Sele      | adecimal<br>or<br>hotkeys<br>cted Records    | Ct |
|        |              |          | Pointer scan<br>Find out wh                                 | for this address<br>at accesses this address |    |

ATENCIÓN! Ahora se ha vuelto a abrir la misma ventana de antes, con las opciones del pointer. Lo que hay que hacer es CERRAR ésta ventana ya que no queremos iniciar una nueva búsqueda, si no continuar la búsqueda con los resultados anteriores:

|        | 🗱 Pointer scan            |  |  |  |  |
|--------|---------------------------|--|--|--|--|
|        | File Pointer scanner      |  |  |  |  |
|        | New Ctrl+N                |  |  |  |  |
|        | Open Ctrl+O               |  |  |  |  |
|        |                           |  |  |  |  |
|        |                           |  |  |  |  |
| 🐔 Oper | existing file             |  |  |  |  |
| 00     | 🗢 퉬 🕨 Tutorial 🕨 pointers |  |  |  |  |
| Organ  | izar 🗙 Nueva carpeta      |  |  |  |  |
| orgu   |                           |  |  |  |  |
|        | Nombre                    |  |  |  |  |
| 1      | vida.PTR                  |  |  |  |  |
|        | 10/100-                   |  |  |  |  |
|        | 1004000                   |  |  |  |  |

Se nos habrán cargado los pointers anteriores (en mi caso 85), así que realizaremos una búsqueda utilizando estos 85 punteros de referencia:

|                                                            | 🐔 Pointer scan : vida.P | TR         |          |          |           |            |
|------------------------------------------------------------|-------------------------|------------|----------|----------|-----------|------------|
|                                                            | File Pointer scanner    |            |          |          |           |            |
| Scan for pointer                                           | Ctrl+P                  | •          |          | pointe   | rcount:85 |            |
| Rescan memory - Removes pointers not pointing to the right | address Ctrl+R          |            | Offset 0 | Offset 1 | Offset 2  | Points to: |
|                                                            | "HackSlashLoot.exe      | 9"         | 50       |          |           | 038388B0   |
|                                                            | HackSlachl ont ovo      | <b>.</b> " | 344      | 38       | 50        | 0000050    |

Se nos abrirá una ventana más pequeña, aquí **indicaremos el valor de la nueva dirección que debería tener el pointer**, introduciremos la nueva address que hace referencia a los puntos de vida, en mi caso **038388B0**:

| Rescan pointerlist                                      |  |  |
|---------------------------------------------------------|--|--|
| Address to find: O Value to find:                       |  |  |
| 03838880                                                |  |  |
| Only filter out invalid pointers                        |  |  |
| Delay rescan for 0 seconds                              |  |  |
| Repeat rescan until stopped                             |  |  |
| Lua filter. function RescanFilter (base, offsets, targe |  |  |
| 🔲 Base pointer must be in range                         |  |  |
| 000000000000000 and FFFFFFFFFFFFFFF                     |  |  |
| Must start with offsets                                 |  |  |
| Must end with offsets                                   |  |  |
| OK Cancel                                               |  |  |

Pulsamos **OK** (nos preguntará donde guardar los resultados, podéis guardar con el mismo nombre o con un nombre nuevo) tras unos segundos nos reducirá los resultados según el valor buscado:

| 🐔 Pointer scan : vida.PTR   |          |              |          |               |
|-----------------------------|----------|--------------|----------|---------------|
| File Pointer scanner        |          |              |          |               |
| 4 Byte 🔹                    | ро       | intercount:1 |          |               |
| Base Address                | Offset 0 | Offset 1     | Offset 2 | Points to:    |
| "HackSlashLoot.exe"+007B368 | 3 50     |              |          | 038388B0 = 23 |

Bieeeen, **1 solo resuntado**. Seguro que ese es nuestro **pointer**! Además **el offset termina en +50** tal y como hemos configurado. Hacemos doble-click en el resultado y el pointer se mandará a nuestra tabla de **CE**:

| Active | Description        | Address     | Туре    | Value |
|--------|--------------------|-------------|---------|-------|
|        | VIDA ANTIGUA       | 03651910    | 4 Bytes | 1     |
|        | VIDA               | 038388B0    | 4 Bytes | 23    |
|        | pointerscan result | P->038388B0 | 4 Bytes | 23    |

Podemos ver como **CE** muestra los pointers con el carácter **P->**, si ahora reiniciamos el juego, el pointer nos mostrará la dirección de nuestra vida, podremos editar, congelar o trabajar con la dirección.

Hasta aquí el tutorial sobre **pointers**, practicad y veréis que no es tan complicado como parece.

## (PRIMER INTENTO FALLIDO)

Bueno, ya que hemos encontrado el address de nuestra vida y que, además, **tenemos el pointer estático** de dicho address, podemos establecer un valor y marcar la casilla para "congelarlo", así obtendríamos lo que sería una especia de godmode:

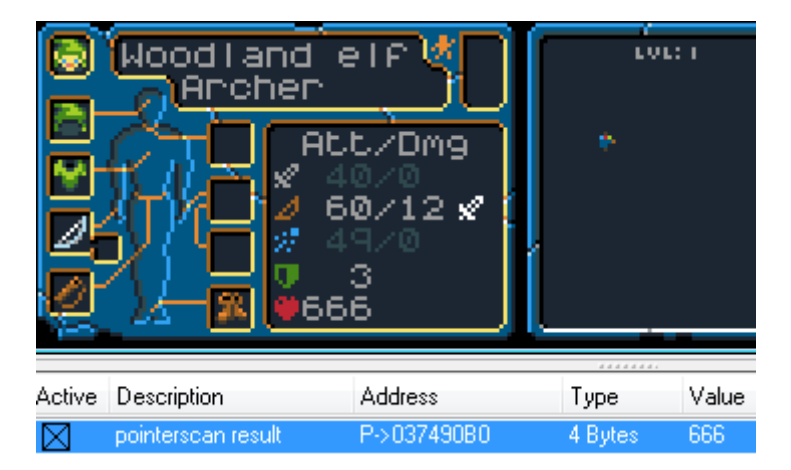

Lo único que no me gusta de éste método es que si luchamos contra un enemigo muy poderoso y de un solo golpe nos quita -**700 puntos de vida... terminaremos muriendo** ya que la velocidad de refresco del **CE** nunca será superior a la del juego. Para evitar eso y conseguir un **godmode** más real podemos hacer muchas cosas, pero yo recomiendo las siguientes:

- Detectar el valor de daño que nos aplicarán y establecerlo siempre a 0
- Detectar la instrucción que modifica o resta los puntos de vida y cambiarla por un NOP

Ambos métodos son correctos y yo los aconsejo ya que son "mejores" que setear un **pointer** a un valor fijo. Para ello pulsaremos click derecho en nuestro **pointer** (que apunta a la address de los puntos de vida) y miraremos que instrucciones escriben en dicha dirección:

| Active | Description        | Address     | Туре                     | Value                       |       |
|--------|--------------------|-------------|--------------------------|-----------------------------|-------|
|        | pointerscan result | P->037490B0 | Delete this<br>Change re | s record<br>cord            | [     |
|        |                    |             | Browse th                | is memory region            | Ctrl  |
|        |                    |             | Show as si               | igned                       |       |
|        |                    |             | Show as h                | exadecimal                  |       |
|        |                    |             | Change C                 | olor                        |       |
|        |                    |             | Set/Chang                | ge hotkeys                  | Ctrl+ |
| Advanc | ced Options        |             | Toggle Se                | lected Records              | Spa   |
|        |                    |             | Pointer sc               | an for this address         |       |
|        |                    |             | Find out w               | what accesses this address  |       |
|        |                    |             | Find out w               | what writes to this address |       |
|        |                    |             |                          |                             | N     |

Al tratarse de un pointer, **CE** nos preguntará si queremos mirar la instrucción que modifica el pointer o la instrucción que modifica la dirección a la que apunta nuestro pointer. **Siempre, siempre, siempre escogeremos la segunda opción**:

| 🐔 Cheat Engine Pointer                                  | × |
|---------------------------------------------------------|---|
| This is a pointer.                                      |   |
| Find out what writes this pointer                       |   |
| Find what writes the address pointed at by this pointer |   |
|                                                         |   |

Nos volverá a salir la pequeña ventanita del **debugger**, que estará vigilando a ver que instrucción escribirá sobre el address del pointer (los puntos de vida). Volvemos al juego y jugamos unos cuantos turnos hasta recibir un poco de daño, cuando hayamos recibido daño, volvemos a la ventanita del **debugger** y encontraremos lo siguiente:

| 🗱 The following opcodes write to 037490B0                                                       |   |
|-------------------------------------------------------------------------------------------------|---|
| Count Instruction                                                                               |   |
| 1 00550474 - 29 43 50 - sub [ebx+50],eax                                                        |   |
|                                                                                                 |   |
|                                                                                                 |   |
|                                                                                                 |   |
| 0055046E - 8B 5D 08 - mov ebx,[ebp+08]<br>00550471 - 8B 45 0C - mov eax,[ebp+0C]                | ^ |
| 00550474 - 29 43 50 - sub [ebx+50],eax <<<br>00550477 - 83 78 50 00 - cmp dword ptr [ebx+50].00 |   |
| 0055047B - 7F 0C - jg HackSlashLoot.exe+150489                                                  |   |
| EAX=00000007                                                                                    |   |
| EBX=03749060<br>ECX=00000000                                                                    |   |
| EDX=0000000C                                                                                    |   |
| EDI=0285D990                                                                                    |   |
| ESP=0101FE94<br>EBP=0101FE9C                                                                    |   |
| EIP=00550477                                                                                    |   |

La ventana nos muestra que la instrucción **00550474** ha modificado nuestra vida, ademas nos enseña el código **ASM** que realiza la acción de modificar **sub [ebx+50],eax** y el estado de todos los registros, vámos a interpretar:

#### POINTER VIDA = 37490B0

INSTRUCCIÓN = SUB [EBX+50],EAX

EBX = 03749060

```
EAX = 7
```

Lo que está ocurriendo aquí es la llamada a la instrucción SUB (substract / restar) el valor de EAX a la dirección [EBX+50]

EBX+50 = 03749060 + 50 = <u>37490B0</u> (Pointer Address Vida)

En resumen, resta el valor de EAX=7 a nuestra dirección de memoria que almacena los puntos de vida, por lo que dicha instrucción me quita 7 puntos de vida.

Perfecto, ahora ya entra la genialidad de cada uno para reversar dicha instrucción. Hay varias formas y todas son válidas:

- Cambiar el SUB por un ADD (así en cada golpe, la vida aumentará)
- Cambiar EAX por 0, quedaría así: sub [ebx+50],0 (así en cada golpe, la vida disminuye en 0)
- Nopear la instrucción cambiando el sub [ebx+50],eax por varios NOP

De las 3 opciones que os he propuesto, la primera de todas parece la más sencilla. Además a parte de conseguir un **godmode**, nuestra vida aumentaría en cada golpe. Vámos a probar. Pulsamos el botón "Show disassembler" para abrir la ventana de **Memory View**:

| File Search View Debug Tools Kernel tools                                |   |  |  |  |  |
|--------------------------------------------------------------------------|---|--|--|--|--|
| HackSlashLoot.exe+150474                                                 |   |  |  |  |  |
| Address Bytes Opcode Comment                                             | • |  |  |  |  |
| HackSlashLoot.exe+150474 29 43 50 sub (ebx+50),eax                       |   |  |  |  |  |
| HackSlashLoot.exe+150477 83 7B 50 00 cmp dword ptr [ebx+50],00 0         |   |  |  |  |  |
| HackSlashLoot.exe+15047B 7F 0C -ig HackSlashLoot.exe+150489              |   |  |  |  |  |
| HackSlashLoot.exe+15047D 53 push ebx                                     |   |  |  |  |  |
| HackSlashLoot.exe+15047E 8B 03 mov eax.[ebx]                             |   |  |  |  |  |
| HackSlashLoot.exe+150480 FF 90 80010000 call dword ptr [eax+00000180]    |   |  |  |  |  |
| HackSlashLoot.exe+150486 83 C4 04 add esp.04 4                           |   |  |  |  |  |
| HackSlashLoot.exe+150489 A1 8C36B800 ▶mov eax.[HackSlashLoot.exe+7B368C] |   |  |  |  |  |
| HackSlashLoot.exe+15048E FF 731C push [ebx+10]                           |   |  |  |  |  |
| HackSlashLoot.exe+150491 FF 7318 push [ebx+18]                           |   |  |  |  |  |
| HackSlashLoot.exe+150494 50 push eax                                     |   |  |  |  |  |
| HackSlashLoot.exe+150495 88.00 mov eak,[eak]                             |   |  |  |  |  |
| HackSlashLood.exe+150497 FF 50487 Call dword.ptr [eax+48]                |   |  |  |  |  |
| HackStashLood.exeH3043A 83 L4 UL and esp.UL 12                           |   |  |  |  |  |
| HackStashLoot.exe+150450 63 F6 00 Cmp eax,00 0 0                         |   |  |  |  |  |
|                                                                          |   |  |  |  |  |
| subtract                                                                 |   |  |  |  |  |
| Protect:Read/Write Base=00601000 Size=1000 Module=HackSlashLoot.exe      |   |  |  |  |  |
| address 00 01 02 03 04 05 06 07 08 09 0A 0B 0C 0D 0E 0F 0123456789ABCDEF |   |  |  |  |  |
| 00601000 00 08 00 00 60 B2 BC 00 00 00 00 01 00 00 00`                   |   |  |  |  |  |
|                                                                          |   |  |  |  |  |
|                                                                          |   |  |  |  |  |
| 00601040 00 00 00 00 A5 EC BC 00 A5 EC BC 00 01 00 00 00                 |   |  |  |  |  |
| 00601050 06 00 00 00 00 00 00 00 00 00 00 00 00                          |   |  |  |  |  |
| 00601060 00 00 00 00 00 00 00 00 01 00 00 00 00                          |   |  |  |  |  |
|                                                                          |   |  |  |  |  |
|                                                                          |   |  |  |  |  |
|                                                                          |   |  |  |  |  |
|                                                                          |   |  |  |  |  |
| 006010C0 00 00 00 00 00 00 00 00 01 00 00 00 00                          |   |  |  |  |  |
| 006010D0 00 00 00 00 00 00 00 00 00 00 00 00                             |   |  |  |  |  |
| UUGUIUEU UU UU UU UU 11 00 00 00 AE EC BC 00 00 00 00 00                 |   |  |  |  |  |
| 006010F0 00 00 00 00 00 00 00 00 00 00 00 00                             |   |  |  |  |  |
|                                                                          | - |  |  |  |  |

**CE** ya nos ha posicionado en la instrucción **00550474**, así que hacemos click derecho en la instrucción y seleccionamos "Assemble" para editarla:

| HackSla     | ashLoot.exe+150474 | •                        |
|-------------|--------------------|--------------------------|
| Opcod       | e                  | Commen                   |
| sub         | [ebx+50].eax       | 6 · · · · ·              |
| cmp         | dword ptr [ebx+5   | Go to address            |
| -19<br>Dueb | HackblashLoot.     | Replace with code that d |
| mov         | eax.[ebx]          | Addes the sede list      |
| call        | dword ptr [eax+0   | Add to the code list     |
| add         | esp.04             | Assemble                 |
| mov         | eax,[HackSlash]    | Copy to clipboard        |
| nush        | [eby+1C]           |                          |

Y cambiamos la palabra **SUB** por **ADD**:

| Cheat Engine single-line assembler                |        |  |  |  |
|---------------------------------------------------|--------|--|--|--|
| Type your assembler code here: (address=00550474) |        |  |  |  |
| add [ebx+50],eax                                  |        |  |  |  |
| ОК                                                | Cancel |  |  |  |

Os recomiendo que hagáis click derecho de nuevo sobre la instrucción y os guardéis la dirección en el fichero de texto:

|                                   | Address                                                                                                    | Bytes                                                                                    | Opcode                                           |
|-----------------------------------|----------------------------------------------------------------------------------------------------|------------------------------------------------------------------------------------------|--------------------------------------------------|
|                                   | HackSlashLoot.exe+15047<br>HackSlashLoot.exe+15047<br>HackSlashLoot.exe+15047<br>HackSlashLoot.exe+15047<br>HackSlashLoot.exe+15047<br>HackSlashLoot.exe+15048<br>HackSlashLoot.exe+15048 | 4 01 / 2 50<br>7 Go to address<br>7 B<br>7 Replace with<br>7 Add to the co<br>9 Assemble | add tel<br>s<br>code that does notl<br>ode list  |
| Bytes+Opco                        | des                                                                                                    | Copy to clipb                                                                            | oard                                             |
| Bytes<br>Opcodes<br>Bytes only (n | io address) Ctrl+Alt+C                                                                                                    | Change regis<br>Toggle break<br>Break and tra                                            | ter at this location<br>point<br>ce instructions |
| J<br>I<br>I                       | info.txt - NFOPad*<br>Archivo Editar Configurac<br>DIRECCION RESTAR VID<br>HackSlashLoo<br>PLAYER STRUCTURE<br>+50 =                                                                      | iones Ver Ayuda<br>A<br>t.exe+150474<br>HP Vida                                          |                                                  |

Así **tendréis guardada la dirección para más tarde y ahorraremos tiempo**, en mi caso es **HackSlashLoot.exe+150474**. Cerramos el **Memory View** y la ventanita del **debugger**, dejando solo la ventana principal del **CE** y el juego. Iniciamos un nuevo combate para ver si funciona nuestro "hack":

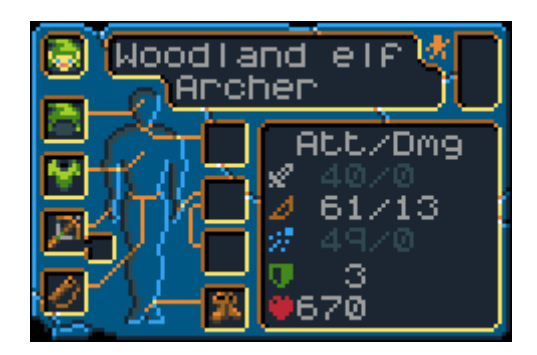

**670 puntos de vida!** En lugar de disminuir ha aumentado! Bien somos unos **hackers-cheaters-crackers** de la elite profesional, pero... si intentas matar a tu enemigo haciendo click encima del **kobold**, verás que por una extraña circunstancia no puedes matarlo... ¿Qué raro, no? Si miramos bien, el juego nos muestra la vida de nuestro enemigo si lo seleccionamos con el ratón:

| 🔊 Kobo I | d       |
|----------|---------|
| Sn i ve  | Hing    |
| v 15∕1   | Únarmed |
| ⊽ 0      | 🛡 76    |

Horror! La vida del enemigo también aumenta! ¿Cómo es eso posible? Bueno, esto por desgracia suele ocurrir. El programador del juego está utilizando la misma función para restar vida al jugador y a los enemigos, por eso al haber cambiado el SUB por el ADD, tanto la vida del jugador como la de los enemigos aumenta en cada golpe. Éste efecto se le conoce como Shared Code (código compartido) ya que la instrucción HackSlashLoot.exe+150474 es compartida por más de una dirección de memoria. ¿Hay alguna forma de solucionar éste problema? Sí, sigue leyendo...

# SHARED CODES

Primero de todo vamos a dejar el juego como estaba, quitando el ADD que pusimos anteriormente por el SUB original, abrimos el Memory View:

|        |                    |             |              | Start  | 000         |
|--------|--------------------|-------------|--------------|--------|-------------|
|        |                    |             |              | Stop   | 7ff         |
|        |                    |             |              | 📝 Writ | able        |
|        |                    |             |              | 📃 Сор  | yOnWrite    |
|        |                    |             |              | 📝 Fasl | t Scan 4    |
|        |                    |             | $\mathbf{X}$ | 📃 Pau  | ise the gan |
| Memo   | ory View           |             |              | 0      |             |
| Active | Description        | Address     | Ту           | ре     | Value       |
|        | pointerscan result | P->037490B0 | 4 E          | lytes  | 670         |
|        |                    |             |              |        |             |
|        |                    |             |              |        |             |
|        |                    |             |              |        |             |
|        |                    |             |              |        |             |
|        |                    |             |              |        |             |
|        |                    |             |              |        |             |
|        |                    |             |              |        |             |
|        |                    |             |              |        |             |

Si hemos cerrado el **CE** quizás ya no estemos encima de la instrucción original, copiamos la instrucción de nuestras notas (en mi caso HackSlashLoot.exe+150474) y hacemos:

|                                            |                                     | HackSlashLoot.e  | xe+1C |  |  |  |
|--------------------------------------------|-------------------------------------|------------------|-------|--|--|--|
| Address                                    | Bytes                               | Opcode           |       |  |  |  |
| HackSlashLoot.exe+1                        | 00.00                               | le lucel bbc     |       |  |  |  |
| HackSlashLoot.exe+1                        | Go to address                       | N                |       |  |  |  |
| HackSlashLoot.exe+2<br>HackSlashLoot.exe+2 | Back                                | 6                |       |  |  |  |
| HackSlashLoot.exe+2<br>HackSlashLoot.exe+2 | Replace with code that does nothing |                  |       |  |  |  |
| HackSlashLoot.exe+2                        | Add to the code lis                 | st               |       |  |  |  |
|                                            |                                     |                  |       |  |  |  |
| Goto                                       | Address                             | ×                |       |  |  |  |
|                                            | Fill in the address y               | ou want to go to |       |  |  |  |
| Hack                                       | SlashLoot.exe+150474                | •                |       |  |  |  |
|                                            | ОК                                  | Cancel           |       |  |  |  |

Nos situaremos delante de la instrucción, hacemos **doble-click encima** (o click derecho / "Assemble") y cambiamos el **ADD** por el **SUB** original, así todo estará en su sitio.

Ahora lo que os voy a enseñar es un método para **comprobar si una misma instrucción modifica más de una dirección de memoria**, para ello pulsamos botón derecho encima de la instrucción y seleccionamos "Find out what addresses this instruction accesses"

| HackSla                                                                                                    | shLoot.exe+150474                                                                                                    |                                                                                                    |
|----------------------------------------------------------------------------------------------------|----------------------------------------------------------------------------------------------------|----------------------------------------------------------------------------------------------------|
| Opcode                                                                                                    | 2                                                                                                    | Comment                                                                                                    |
| sub<br>cmp<br>-ig<br>push<br>mov<br>call<br>add<br>mov<br>push<br>push<br>push<br>mov<br>call<br>add<br>cmp | ebx+50,eax<br>dword ptr [ebx+50],00<br>HackSlashLoot.exe+1504<br>ebx<br>eax,[ebx]<br>dword ptr [eax+000001B0<br>esp,04<br>eax,[HackSlashLoot.exe+<br>[ebx+10]<br>[ebx+18]<br>eax<br>eax,[eax]<br>dword ptr [eax+48]<br>esp,00<br>eax,00 | Go to address<br>Back<br>Replace with code that does nothing<br>Add to the code list<br>Assemble<br>Copy to clipboard<br>Change register at this location<br>Toggle breakpoint<br>Break and trace instructions |
| je                                                                                                    | HackSlashLoot.exe+1504                                                                                                    | Find out what addresses this instruction accesses                                                                                                    |

| HackSla                                                 | shLoot.exe+150474                                                                                                    |                                                          |                                     |
|---------------------------------------------------------|----------------------------------------------------------------------------------------------------|----------------------------------------------------------|-------------------------------------|
| Opcode                                                  | 2                                                                                                    | Comment                                                  | A                                   |
| sub                                                     | (ebx+30),eax                                                                                                    |                                                          |                                     |
| cmp<br>-ig<br>push<br>mov                               | dword ptr [ebx+50].00<br>HackSlashLoot.exe+150489<br>ebx<br>eax,[ebx]                                                                                                    | Changed Addresses<br>The following addresses<br>selected | s have been changed by the code you |
| call<br>add<br>push<br>push<br>call<br>add<br>cmp<br>je | dword ptr [eax+00000180]<br>esp,04<br>eax,[HackSlashLoot.exe+78368<br>[ebx+1C]<br>[ebx+18]<br>eax<br>eax,[eax]<br>dword ptr [eax+48]<br>esp,0C<br>eax,00<br>HackSlashLoot.exe+1504E4                                                                     | Address Va                                               | alue Count                          |
| size=10<br>09 0A<br>00 00<br>00 00<br>EC BC<br>00 00    | Subtract           00 Module=HackSlashI           0B 0C 0D 0E 0F 0123           00 01 00 00 00           00 00 00 00           00 00 00 00           00 00 00 00           00 00 00 00           00 00 00 00           00 00 00 00           00 00 00 00 | Stop                                                     | 4 Bytes 🔹                           |

Si lo hemos hecho bien, la instrucción quedará marcada en **verde** y aparecerá una ventana. Sin cerrar la ventana, volvemos al juego e intentamos forzar que dicha instrucción trabaje. Para ello iniciaos un combate hasta **recibir algo de daño y causar nosotros daño al enemigo:** 

| tacks Kobold.                                                        | Address                               | Value           | Count |
|----------------------------------------------------------------------|---------------------------------------|-----------------|-------|
| kes 6 damage.                                                        | 104D3490                              | 70              | 1     |
| b <mark>acks Anchen.</mark><br>Kes 1 damage.                         | 03749080                              | 663             | 1     |
| ips go. 🚬 📕 🎘 🚛                                                      |                                       |                 |       |
| Lacks Arche <mark>ntfick <mark>Mobolo</mark><br/>Sses Archer.</mark> |                                       |                 |       |
| ips 90.                                                              |                                       |                 |       |
| tacks Anchen.                                                        | Stop                                  | 4 Bytes         | •     |
| Attack Kobold                                                        | · · · · · · · · · · · · · · · · · · · |                 |       |
| nd elf Kobold                                                        | · · · · · · · · · · · · · · · · · · · |                 |       |
| Attack                                                               |                                       |                 |       |
|                                                                      |                                       | ← D que pusimos |       |

Y aquí tenemos el resultado, han aparecido 2 direcciones que han sido accedidas por la misma instrucción, la primera (104D3490) tiene valor 70 y se corresponde con la vida del enemigo (ver foto). La segunda dirección (037490B0) es la dirección de mi vida, además su valor coincide con la vida de mi personaje (ver foto). Está más que claro que ésta instrucción ha modificado ambas direcciones, por lo que si cambiamos el SUB por un ADD afectará tanto a mi vida como a la vida de los enemigos.

Bueno, pulsamos **STOP** para que **CE** deje de observar la instrucción (la instrucción ya no estará marcada en verde) y dejamos la ventanita con las 2 direcciones abierta). Ahora que ya conocemos el método para saber cuando estamos delante de un **Shared Code** os explicaré como **diseccionar la estructura del jugador** y la del enemigo para buscar diferencias y poder aplicar un **ADD** en el caso que sea el jugador y un **SUB** en el caso de un enemigo.

# DISECCIONAR SHARED CODE

Seguimos! Hemos encontrado una instrucción del tipo Share Code", os dejo el resumen:

| DIRECCIÓN | = | HACKSLASHLOOT.EXE+150474 |
|-----------|---|--------------------------|
| OPCODES   | = | SUB [EBX+50],EAX         |
| ΤΙΡΟ      | = | SHARED CODE              |

Sabemos que el **offset +50** de la estructura es donde el juego almacena la vida, dependiendo del valor de **EBX** la instrucció modificará la dirección del jugador o la del enemigo. Está clarisimo que tendremos que **ver el estado de los registros** para saber la dirección afectada, para ello hacemos click drecho en nuestra dirección del jugador y seleccionamos "Show register states":

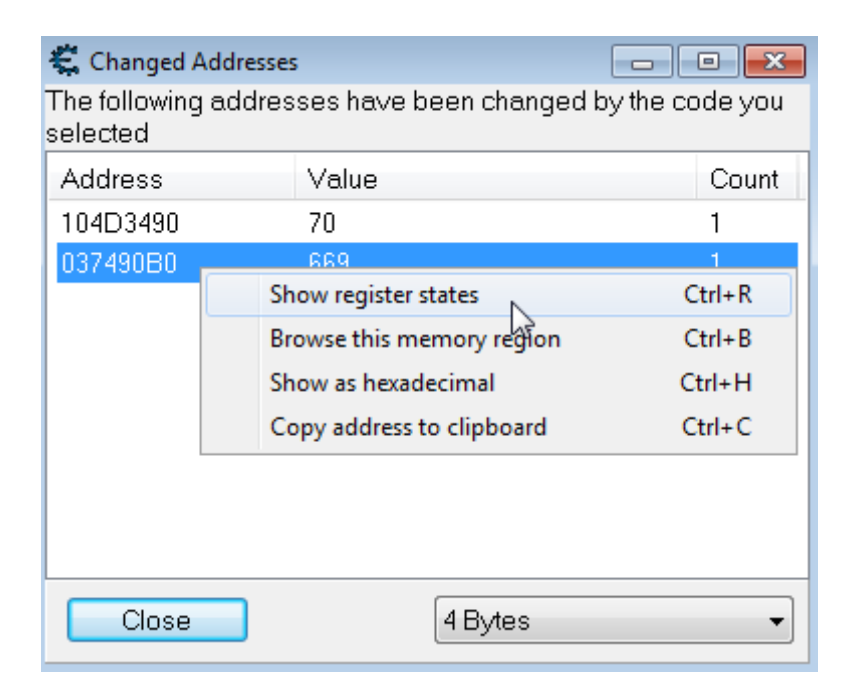

Se nos abrirá una mini ventana con el estado de los registros, hacemos lo mismo con la dirección del enemigo y ponemos las 2 ventanas una al lado de la otra:

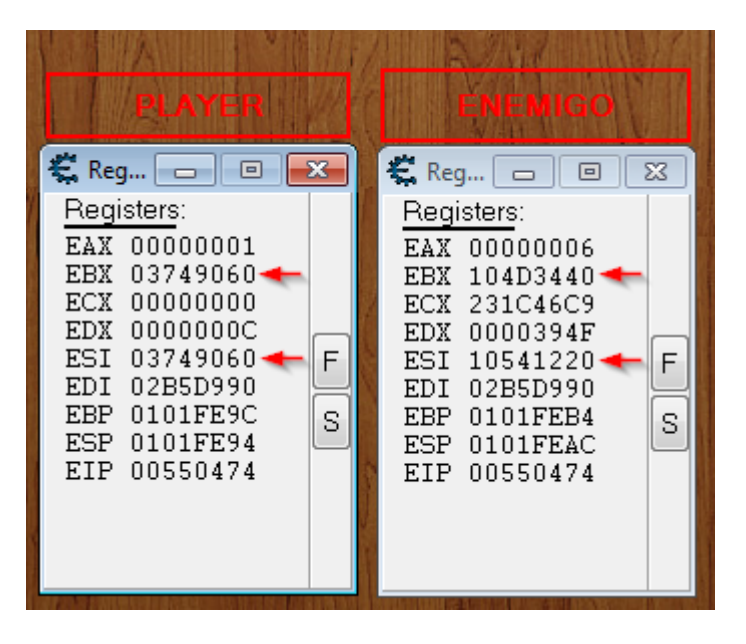

Nos fijamos en los registros **EBX**, naturalmente EBX apunta al inicio de la estructura de cada jugador (nuestro player y el enemigo). Si miramos con más atención, el registro **ESI** tiene el mismo valor que **EBX** en el caso del Player pero en el caso del Enemigo **ESI** no vale lo mismo que **EBX**.

Pues de ésta forma tan sencilla acabamos de inventarnos un método para conocer cuando la instrucción está modificando el address del player o del enemigo, dicho método es una simple comparación:

#### **CMP EBX,ESI**

#### **JNE ENEMIGO**

O lo que es lo mismo, **comparamos el valor de EBX con ESI y saltaremos a "ENEMIGO" si no son iguales.** ¿Qué os parece? Habría otras formas para diferenciar ambas estructuras, pero la que a mi se me ha ocurrido es ésta. Ahora solo falta decirle a **CE** que sepa diferenciar el **Shared Code** y nos haga un **ADD** o un **SUB** cuando nosotros queramos.

# (SEGUNDO INTENTO) : AUTO-ASSEMBLE

Cerramos la ventanita para quedarnos delante del **Memory View** con la instrucción seleccionada. Vamos al menú "Tools / Auto-Assemble":

|          | 🐔 Memory Viewer    |              |            |            |            |             |            |             |               |                |               |            |         |      |
|----------|--------------------|--------------|------------|------------|------------|-------------|------------|-------------|---------------|----------------|---------------|------------|---------|------|
|          | File Search View   | Debug Tools  | ) Keri     | nel to     | ools       |             |            |             |               |                |               |            |         |      |
| Allocate | e Memory           | Ctrl+Alt+M   |            |            |            | Hac         | cSlas      | hLoo        | ot.exe        | 2+15(          | 0474          |            |         |      |
| Scan fo  | r code caves       | Ctrl+Alt+C   |            |            |            | Орс         | ode        |             |               |                |               |            |         |      |
| Fill Mer | morv               | Ctrl+Alt+F   | 20         |            |            | sub         |            | ebx         | +50),e        | вах            | 5010          | 0          |         |      |
| Create   | Thread             | Ctrl+ Alt+ T | 0          |            |            | стр<br>іл   |            | Hack        | o ptr<br>Slas | leox+<br>hl oo | Fouju<br>Lexe | JU<br>+150 | 489     |      |
| create   | meau               | CultAitt     |            |            |            | pusl        | n          | ebx         |               |                |               |            |         |      |
| Dissect  | code               | Ctrl+J       |            |            |            | moy         |            | eax.        | ebx           | ,              |               |            |         |      |
| Dissect  | data/structures    | Ctrl+D       | 10000      | J          |            | call<br>add |            | dwor        | d ptr<br>14   | eax            | -0000         | JUTRI      | IJ      |      |
| Dissect  | window(s)          | Ctrl+W       | 300        |            | - i        | moy         |            | eax.        | Hack          | Slas           | hLool         | t.exe-     | +783680 | ]    |
| Dissect  | PE headers         | Ctrl+H       |            |            |            | pusl        | n          | [ebx        | +10]          |                |               |            |         |      |
|          |                    |              |            |            |            | pusi        | า<br>า     | lebx-       | +18]          |                |               |            |         |      |
| Pointer  | scan               | Ctrl+P       |            |            |            | MOY         | •          | eax.        | eax           |                |               |            |         |      |
| Structu  | re spider          | Ctrl+Alt+P   |            |            |            | call        |            | dwor        | d ptr         | eax            | 48]           |            |         |      |
| Ultimap  | þ                  | Ctrl+Alt+U   |            |            |            | add         |            | esp.<br>eax | JC<br>10      |                |               |            |         |      |
| Watch i  | memory allocations | Shift+Ctrl+M |            |            |            | je          |            | Hac         | (Slas         | hLoo           | t.exe-        | +150       | 4E 4    |      |
| Find sta | atic addresses     | Ctrl+Alt+S   |            |            |            |             | s          | ubt         | rac           | t              |               |            |         |      |
| Lua Eng  | gine               | Ctrl+L       | 04D3<br>96 | 3000<br>97 | ) Si<br>98 | ize:<br>99  | =AE(<br>9A | 000<br>9B   | 9C            | 9D             | 9E            | 9F         | 0123    | 4563 |
| Inject D | DLL                | Ctrl+I       | 00<br>4D   | 00         | 00<br>30   | 00          | 00<br>4D   | 00          | 00<br>A0      | 00<br>2C       | 00<br>61      | 00         | F       | 5M   |
| Auto As  | ssemble            | Ctrl+A       | 61         | 00         | 60         | 0D          | 61         | 00          | 00            | 00             | 00            | 00         | L.      | `.a  |
|          | 10403400 00 00     |              | 00         | 00         | 85         | 43          | 00<br>0B   | BD          | 00            | 00             | 00            | 00         | ,а.     | ,а   |

Se nos abrirá un editor de **Auto-Assemble** (a partir de ahora **AA**), podemos escribir a mano todo el script pero **CE** tiene un par de plantillas que nos ahorrarán mucho trabajo, hay que usar los siguientes menús, hay que hacerlo en el mismo orden que os explicaré:

- 1. "Template / Cheat Table framework code"
- 2. "Template / Code Injection"
- 3. Pulsar OK para aceptar la dirección de nuestra instrucción

Si lo hemos hecho bien obtendremos el siguiente código automático:

[foto en la siguiente página]

| 🐔 А  | uto assemble                                                                | × |
|------|-----------------------------------------------------------------------------|---|
| File | View Template                                                               |   |
| 1    | [ENABLE]                                                                    |   |
| 2    | //code from here to '[DISABLE]' will be used to enable the cheat            |   |
| 3    | alloc(newmem, 2048)                                                         |   |
| 4    | label (returnhere)                                                          |   |
| 5    | label(originalcode)                                                         |   |
| 6    | label(exit)                                                                 |   |
| 7    |                                                                             |   |
| 8    | newmem: //this is allocated memory, you have read, write, execute access    |   |
| 9    | //place your code here                                                      |   |
| 10   |                                                                             |   |
| 11   | originalcode:                                                               |   |
| 12   | sub [ebx+50], eax                                                           |   |
| 14   | amp dword per [ebx+30],00                                                   |   |
| 15   | evit.                                                                       |   |
| 16   | jmp returnhere                                                              |   |
| 17   |                                                                             |   |
| 18   | "HackSlashLoot.exe"+150474:                                                 |   |
| 19   | jmp newmem                                                                  |   |
| 20   | nop                                                                         |   |
| 21   | nop                                                                         |   |
| 22   | returnhere:                                                                 |   |
| 23   |                                                                             |   |
| 24   |                                                                             |   |
| 25   |                                                                             |   |
| 26   |                                                                             |   |
| 27   | [DISABLE]                                                                   |   |
| 28   | //code from here till the end of the code will be used to disable the cheat |   |
| 29   | dealloc(newmem)                                                             |   |
| 30   | "HackSlashLoot.exe"+1504/4:                                                 |   |
| 31   | stub [ebx+50], eax                                                          |   |
| 33   | (/2) + , db 20 42 E0 82 78 E0 00                                            |   |
| 35   | //AIL: ab 29 43 50 63 /b 50 00                                              | - |
|      |                                                                             | • |
|      |                                                                             |   |
|      | Execute                                                                     |   |

Ahora vamos al menú "File / Assign to current cheat table" y luego "File / Exit". Si lo hemos hecho bien, la ventana del **Auto-**Assemble se habrá cerrado y tendremos un script en la ventana principal del **CE**:

|        |                      |             | 🔪 📄 Pau    | use the game while : |  |  |
|--------|----------------------|-------------|------------|----------------------|--|--|
| Memo   | ory View             |             | $\bigcirc$ |                      |  |  |
| Active | Description          | Address     | Туре       | Value                |  |  |
|        | pointerscan result   | P->037490B0 | 4 Bytes    | 669                  |  |  |
|        | Auto Assemble script |             |            | <script></script>    |  |  |

Hacemos **doble click encima del script** y se volverá a abrir la ventana del **Auto-Assemble**, desde aquí ya podremos modificar el script para conseguir un **godmode** como dios manda (valga la redundancia), vámos a identificar cada parte del código:

El script está separado por 2 secciones grandes llamadas [ENABLE] y [DISABLE]. El código de la parte [ENABLE] se ejecutará cuando el script esté activo. Cuando desactivemos el script, se ejecutarán las instrucciones de la sección [DISABLE].

En la parte de **[ENABLE]** empieza con un **alloc()** que sirve para reservar una sección de memoria. Por defecto **CE** nos asignará **2kbytes para inyectar código ASM**, dicha sección de código estará bajo la etiqueta **NEWMEM**. Luego encontramos **3 etiquetas** que sirven para identificar partes del código:

- Returnhere = Indica el final del código
- Originalcode = Indica la parte original del código, en nuestro caso el SUB
- Exit = No se utiliza, es lo mismo que Returnhere

Teniendo éstas 3 partes bien identificadas queda muy claro que escribiremos nuestro código bajo la etiqueta **NEWMEM**, el resto no lo queremos modificar. En el espacio que tenemos entre **NEWMEM** y **ORIGINALCODE** escribimos lo siguiente:

# CMP EBX,ESI

## JNE ORIGINALCODE

## MOV EAX,0

¿Que significan éstas líneas? Básicamente lo que estamos realizando primero es **comparar el registro EBX con ESI**. Anteriormente dijimo que **si EBX = ESI significa que es el jugado, en cambio si EBX != ESI entonces es el enemigo**. Luego lanzamos un salto condicional **JNE** (Jump if Not Equal) es decir "salta si no es igual", si **EBX** no es igual a **ESI** entonces saltará a **ORIGINALCODE** y ejecutara el **SUB**, en cambio si **EBX** es igual a **ESI** (jugador) no saltará y se ejecutará la instrucción **MOV EAX,0** es decir, **EAX=0**. Con esto lo que conseguimos es que cuando se ejecute el **SUB**, el registro **EAX valdrá 0** y no nos restará la vida. El **script** te ha de quedar así:

[foto en la siguiente página]

| Ę A  | uto Assemble edit: Auto Assemble script                                     |   |
|------|-----------------------------------------------------------------------------|---|
| File | View Template                                                               |   |
| 1    | [ENABLE]                                                                    |   |
| 2    | //code from here to '[DISABLE]' will be used to enable the cheat            |   |
| 3    | alloc(newmem, 2048)                                                         |   |
| 4    | label (returnhere)                                                          |   |
| 5    | label(originalcode)                                                         |   |
| 6    | label(exit)                                                                 |   |
| 7    |                                                                             |   |
| 8    | newmem: //this is allocated memory, you have read, write, execute access    |   |
| 9    | //place your code here                                                      |   |
| 10   | cmp ebx,esi                                                                 |   |
| 11   | jne originalcode                                                            |   |
| 12   | mov eax,0                                                                   |   |
| 13   |                                                                             |   |
| 14   | originalcode:                                                               |   |
| 15   | <pre>sub [ebx+50], eax</pre>                                                |   |
| 16   | cmp dword ptr [ebx+50],00                                                   | = |
| 17   |                                                                             | - |
| 18   | exit:                                                                       |   |
| 19   | jmp returnhere                                                              |   |
| 20   |                                                                             |   |
| 21   | "HackSlashLoot.exe"+150474:                                                 |   |
| 22   | jmp newmem                                                                  |   |
| 23   | nop                                                                         |   |
| 24   | nop                                                                         |   |
| 25   | returnhere:                                                                 |   |
| 26   |                                                                             |   |
| 27   |                                                                             |   |
| 28   |                                                                             |   |
| 29   | (DTC3DIE)                                                                   |   |
| 21   | [DISADLE]                                                                   |   |
| 32   | //code from here till the end of the code will be used to disable the cheat |   |
| 32   | "HackSlashLoot eve"+150474.                                                 |   |
| 34   | sub [eby+50] eav                                                            | - |
| 4    | Sab [coxios]/cax                                                            | • |
| _    |                                                                             |   |
|      | ОК                                                                          |   |
|      |                                                                             |   |

Ahora activamos el **script** haciendo click en el recuadro y **luchamos con algún enemigo.** Verás que si eres golpeado, tu vida no decrece. En cambio si golpeas a un enemigo, su vida decrecerá con normalidad. **Desactiva el script y abre el Memory View**, hacemos un **GoTo Address "HackSlashLoot.exe"+150474**, aparecerá el código original:

|                          |             | н      | ackSlashLoot.exe+150474 |
|--------------------------|-------------|--------|-------------------------|
| Address                  | Bytes       | Opcode | e                       |
| HackSlashLoot.exe+150474 | 29 43 50    | sub    | [ebx+50],eax            |
| HackSlashLoot.exe+150477 | 83 7B 50 00 | cmp    | dword ptr [ebx+50],00   |

Ahora pulsamos el script para activarlo y miramos que ocurre en dicha instrucción:

|                          |             | HackSlashLoot.exe+150474 |
|--------------------------|-------------|--------------------------|
| Address                  | Bytes       | Opcode                   |
| HackSlashLoot.exe+150474 | E9 87FB6F02 | jmp 02C50000             |
| HackSlashLoot.exe+150479 | 90          | nop                      |

El código original ha sido sustituido por un jmp 02C50000 (en tu caso podrá ser otro address), hagamos click derecho en el jmp y seleccionamos Follow para ver que hay ahí:

|          | 02C50000      |       |                          |
|----------|---------------|-------|--------------------------|
| Address  | Bytes         | Opcod | le                       |
| 02C50000 | 39 F3         | стр   | ebx esi                  |
| 02C50002 | 0F85 05000000 | -jne  | 02C5000D                 |
| 02C50008 | B8 0000000    | mov   | eax,00000000             |
| 02C5000D | 29 43 50      | sub   | [ebx+50],eax             |
| 02C50010 | 83 7B 50 00   | cmp   | dword ptr [ebx+50],00    |
| 02C50014 | E9 620490FD   | jmp   | HackSlashLoot.exe+15047B |

Lo que encontramos tras ese **jmp** es el código **ASM** que hemos inyectado con el **Auto-Assemble script**, aquí se ve muy claro como trabaja **CE**, si desactivamos el script, dicha zona de memoria será borrada.

# **RECORRER LOS OFFSETS "A MANO"**

Ahora ya tenemos un **script** en **Auto-Assemble** que nos permite activar un cheat tipo **godmode** y que además es capaz de diferenciar si se trata de un jugador o de un enemigo. Lo que voy a explicar a continuación es **como diseccionar una estructura para encontrar otros valores interesantes.** 

Una estructura en programación consiste en declarar una serie de variables comunes y asignarlas a un "nombre", ejemplo:

| STRUCT PLAYER  |
|----------------|
| {              |
| INT ID;        |
| CHAR NAME[10]; |
| FLOAT MANA;    |
| DOUBLE HEALTH; |
| };             |

En éste caso he creado una estructura llamada player que contiene **4 variables** (id, nombre, mana, health). Así es como están programados la gran mayoría de video-juegos. Las estructuras están cargadas en memoria (tiempo de ejecución). Nuestro objetivo será conocer el address de la estructura de nuestro jugador para poder diseccionarla con una herramienta (base-address). Sigamos con el tutorial...

Primero de todo trabajaremos con el juego "original", así que el **script de godmode lo dejamos desactivado.** Tenemos ya nuestro **pointer** que apunta a la dirección de los puntos de vida del jugador. Hacemos click derecho encima del **pointer** y seleccionamos "Find out what writes to this address":

| Active | Description          | Address     | Туре      | Value                       |     |
|--------|----------------------|-------------|-----------|-----------------------------|-----|
|        | pointerscan result   | P->03918880 | A Dutas   | 660                         |     |
|        | Auto Assemble script |             | Delete th | is record                   |     |
|        |                      |             | Change    | record                      |     |
|        |                      |             | Browse t  | his memory region           | Ct  |
|        |                      |             | Show as   | signed                      |     |
|        |                      |             | Show as   | hexadecimal                 |     |
|        |                      |             | Change    | Color                       |     |
|        |                      |             | Set/Char  | nge hotkeys                 | Ctr |
|        |                      |             | Toggle S  | elected Records             | Sp  |
|        |                      |             | Pointer s | can for this address        |     |
| Advanc | ced Options          |             | Find out  | what accesses this address  |     |
|        |                      |             | Find out  | what writes to this address |     |
|        |                      |             |           |                             | 15  |

Al tratarse de un pointer nos preguntará si queremos mirar la instrucción que escribe encima del pointer o la instrucción que escribe el address de nuestro pointer. **Siempre escogeremos la segunda opción.** Se abrirá la ventana del **debugger** así que volvemos al juego y **dejamos que un enemigo nos golpee**, acto seguido volvemos a la ventanita y nos aparecerá nuestra instrucción famosa:

| 🗱 The following opcodes write to 039188B0                                                                                                    | <b>—</b>                     |
|----------------------------------------------------------------------------------------------------|------------------------------|
| Count         Instruction           1         00550474 - 29.43.50 - sub [ebx+50],eax                                                                                                    | Replace                      |
|                                                                                                    | Show disassembler            |
|                                                                                                    | Add to the codelist          |
| 0055046E - 88 5D 08 - mov ebx,[ebp+08]<br>00550471 - 88 45 0C - mov eax,[ebp+0C]<br>00550474 - 29 43 50 - sub [ebx+50],eax <<<br>00550477 - 83 78 50 00 - cmp dword ptr [ebx+50],00<br>00550478 - 7F 0C - jg HackSlashLoot.exe+150489<br>EAX=00000001<br>EBX=03918860<br>ECX=00000000<br>EDX=0000000C<br>ESI=03918860<br>EDI=0019D990<br>ESP=0101FE94<br>EBP=0101FE94<br>EBP=0101FE9C<br>EIP=00550477 | More information<br>subtract |
|                                                                                                    | Stop                         |

Si hacemos click en ella nos aparece abajo toda la información. Pulsamos el botón "More Information"

| 🐔 Extra info 📃 📼 💌                                                                    |    |
|---------------------------------------------------------------------------------------|----|
| 0055046E - mov ebx,[ebp+08]                                                           |    |
| 00550471 - mov eax,[ebp+0C]                                                           |    |
| >>00550474 - sub [ebx+50],eax                                                         |    |
| 00550477 - cmp dword ptr [ebx+50],00                                                  |    |
| 0055047B - jg HackSlashLoot.exe+150489 🦯                                              |    |
| subtract<br>The value of the pointer needed to find this address is probably 03918860 |    |
|                                                                                       |    |
| EAX=00000001 EDX=0000000C EBP=0101FE9C F                                              | ł. |
| EBX=03918860 ESI=03918860 ESP=0101FE94                                                | 1  |
| ECX=00000000 EDI=0019D990 EIP=00550477                                                | J  |
| The registers shown here are AFTER the instruction has been executed OK               |    |

Nos aparece un recuadro con información adicional, he subrallado una frase importante que nos indica **CE**... nos está calculando cual es **la direcció probable de nuestra estructura**, en mi caso nos indica **03918860**, así que hacemos click derecho encima para copiar la dirección:

| subtract            |       |                                   |                 |
|---------------------|-------|-----------------------------------|-----------------|
| The value of the pe | intor | needed to find this address is nr | pbably 03918860 |
|                     | hr    | Copy easy guess to clipboard      |                 |

Perfecto, ya tenemos la **base-address** de la estructura de nuestro jugador, ya podemos diseccionarla! Cerramos la ventana de "More Information" y la ventanita del **debugger**. Nos situamos en la ventana principal de **CE**, pulsamos en **Memory View** y luego en el menú: "Tools / Dissect data & structures":

| ŧ  | Memory Viewer           |                  |             |                                 |
|----|-------------------------|------------------|-------------|---------------------------------|
| Fi | le Search View Debug    | Tools Kernel too | ls          |                                 |
|    | Allocate Memory         | Ctrl+Alt+M       | H           | ackSlashLoot.exe+15046D         |
|    | Scan for code caves     | Ctrl+Alt+C       | Opcod       | e                               |
|    | Fill Memory             | Ctrl+Alt+F       | push<br>mov | ebx<br>ebx,[ebp+08]             |
|    | Create Thread           | Ctrl+Alt+T       | moy         | eax,[ebp+0C]                    |
|    |                         |                  | sub         | [ebx+50].eax                    |
|    | Dissect code            | Ctrl+J           | cmp         | dword ptr [ebx+50],00           |
|    | Dissect data/structures | Ctrl+D           | -19<br>push | HackSlashLoot.exe+150489<br>ebx |
|    | Dissect window(s)       | Ctrl+W           | mov         | eax,[ebx]                       |

Se abrirá una ventana grande de color blanco, en la parte superior podremos escribir una address. Lo que hay que hacer es escribir la **base-address** de nuestra estructura (en mi caso **03918860**):

| 🖏 Structure dissect  |                   |
|----------------------|-------------------|
| File View Structures | Structure Options |
| Group 1              |                   |
| 03918860             |                   |
| Offset-description   | Address: Value    |
|                      |                   |
|                      |                   |
|                      |                   |
|                      |                   |
|                      |                   |
|                      |                   |

Vámos al menú: "Structures / Define New structure". Nos preguntará que nombre queremos asignar, puedes poner lo que quieras, yo puse **PLAYER**. A continuación nos preguntará si queremos que **CE** rellene automáticamente la estructura:

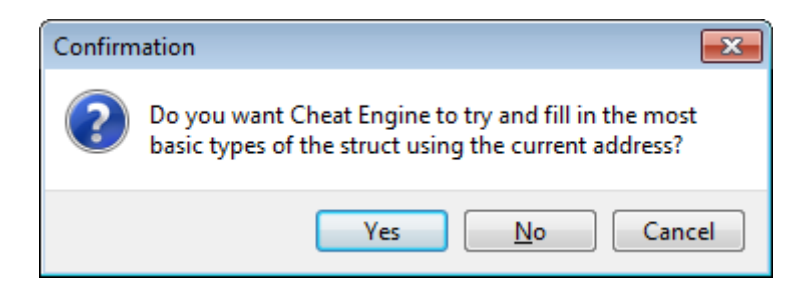

Le diremos **YES** para ahorrarnos trabajo, jeje. Luego nos preguntará el tamaño. Por defecto **CE** asigna **4096 offsets**. Bajo mi punto de vista son demasiados, así que yo lo bajo a **1024 o 2048**:

| Structure define                                     |                             |
|------------------------------------------------------|-----------------------------|
| Please give a starting size of the struct (You can c | hange this later if needed) |
| 1024                                                 |                             |
| G                                                    | <u>O</u> K Cancel           |

Finalmente, tras definir el tamaño, **CE** cogerá la **base-address** de la estructura y la **diseccionará 1024 offsets**, obtendremos lo siguiente:

| all a second second        | -                     |  |  |  |
|----------------------------|-----------------------|--|--|--|
| 🐛 Structure dissect:PLAYER |                       |  |  |  |
| File View Structures       | Structure Options     |  |  |  |
| Group 1                    |                       |  |  |  |
| 03918860                   |                       |  |  |  |
|                            |                       |  |  |  |
| Offset-description         | Address: Value        |  |  |  |
| PLAYER                     |                       |  |  |  |
| ⊳0000 - Pointer            | 3918860 : P->00BB1218 |  |  |  |
| -0004 - 4 Bytes            | 3918864 : 2           |  |  |  |
| ⊳0008 - Pointer            | 3918868 : P->0390C580 |  |  |  |
| ⊳000C - Pointer            | 391886C : P->039128F0 |  |  |  |
| -0010 - 4 Bytes            | 3918870 : 3           |  |  |  |
| -0014 - 4 Bytes            | 3918874 : 3           |  |  |  |
| -0018 - 4 Bytes            | 3918878 : 16          |  |  |  |
| -001C - 4 Bytes            | 391887C : 17          |  |  |  |
| -0020 - 4 Bytes            | 3918880 : 2           |  |  |  |
| ⊳0024 - Pointer            | 3918884 : P->03919DB0 |  |  |  |
| -0028 - 4 Bytes            | 3918888 : 0           |  |  |  |
| -002C - 4 Bytes            | 391888C : 4294967295  |  |  |  |
| -0030 - 4 Bytes            | 3918890 : 649         |  |  |  |
| -0034 - 4 Bytes            | 3918894 : 40          |  |  |  |
| -0038 - 4 Bytes            | 3918898 : 60          |  |  |  |
| -003C - 4 Bytes            | 391889C : 50          |  |  |  |
| -0040 - 4 Bytes            | 39188AO : O           |  |  |  |
| -0044 - 4 Bytes            | 39188A4 : O           |  |  |  |
| -0048 - 4 Bytes            | 39188A8 : O           |  |  |  |
| -004C - 4 Bytes            | 39188AC : 0           |  |  |  |
| -0050 - 4 Bytes            | 39188BO : 668         |  |  |  |
| -0054 - 4 Bytes            | 39188B4 : 30          |  |  |  |
| -0058 - 4 Bytes            | 39188B8 : O           |  |  |  |
| -005C - 4 Bytes            | 39188BC : 0           |  |  |  |
| -0060 - 4 Bytes            | 39188C0 : 1           |  |  |  |
| ⊳0064 - Pointer            | 39188C4 : P->039187E0 |  |  |  |
| ⊳0068 - Pointer            | 39188C8 : P->03918990 |  |  |  |

No nos asustemos, vámos a interpretar la información que nos proporciona **CE**... ¿recuerdas que offset corresponde a los puntos de vida? Puedes mirar las notas o el pointer que tenemos en la tabla:

| 🔛 info.txt               | - NFOPa | d              |       |      |    | x |  |  |
|--------------------------|---------|----------------|-------|------|----|---|--|--|
| Archivo                  | Editar  | Configuracione | s Ver | Ayu  | da |   |  |  |
| DIRECCI                  | ON RES  | STAR VIDA      |       |      |    | * |  |  |
| HackSlashLoot.exe+150474 |         |                |       |      |    |   |  |  |
| PLAYER                   | STRUCI  | TURE           |       |      | _  |   |  |  |
|                          | +50     | =              | HP V  | 'ida |    |   |  |  |

Pues sí, la vida está situata en el offset +50, si miramos la estructura diseccionada veremos que se corresponde al valor del pointer y a los puntos de vida:

| 🐔 Structure  | e dissect:PLAY       | /ER               |            |                                         |
|--------------|----------------------|-------------------|------------|-----------------------------------------|
| File View    | Structures           | Structure Options |            |                                         |
| Group 1      |                      |                   |            |                                         |
| 03918860     |                      |                   |            |                                         |
| 011 1        |                      |                   |            |                                         |
| Offset-descr | iption               | Address: Va       | alue       |                                         |
| PLAYER       | Deinten              | 2010060           |            | 00001010                                |
| 00000 -      | A Duter              | 3718860           | : P->U     | JUBBI218                                |
| 0004 -       | - 4 Bytes<br>Pointon | 3710004           | . 2<br>. P | 2000500                                 |
| ▶.0000 -     | - Pointer            | 3918860           | · P=>0     | 139128F0                                |
|              | - 4 Butes            | 3918870           | - 3        | ,,,,,,,,,,,,,,,,,,,,,,,,,,,,,,,,,,,,,,, |
|              | - 4 Bytes            | 3918874           | - 3        |                                         |
|              | - 4 Bytes            | 3918878           | : 16       |                                         |
| 001C -       | - 4 Bytes            | 391887C           | : 17       |                                         |
| 0020 -       | - 4 Bytes            | 3918880           | : 2        |                                         |
| ⊳.0024 -     | - Pointer            | 3918884           | : P->0     | )3919DB0                                |
| 0028 -       | - 4 Bytes            | 3918888           | : 0        |                                         |
| 002C -       | - 4 Bytes            | 391888C           | : 4294     | 1967295                                 |
| 0030 -       | - 4 Bytes            | 3918890           | : 649      |                                         |
| 0034 -       | - 4 Bytes            | 3918894           | : 40       |                                         |
| 0038 -       | - 4 Bytes            | 3918898           | : 60       |                                         |
| 003C -       | - 4 Bytes            | 391889C           | : 50       |                                         |
| 0040 -       | - 4 Bytes            | 39188A0           | : 0        |                                         |
| 0044 -       | - 4 Bytes            | 39188A4           | : 0        |                                         |
| 0048 -       | - 4 Bytes            | 39188A8           | : 0        |                                         |
| 004C 🚄       | 4 Bytes              | 39188AC           | : 0        | -                                       |
| ····0050 -   | - 4 Bytes            | 39188B0           | : 668      |                                         |
| 0054 -       | - 4 Bytes            | 39188B4           | : 30       |                                         |
|              | - 4 Bytes            | 39188B8           | : 0        |                                         |
|              | - 4 Bytes            | 39188BC           | : U        |                                         |
| - 0060 -     | - 4 Bytes            | 3918800           | .: 1<br>   | 0010720                                 |
| . 0064 -     | - Fointer            | 3718864           | · P->0     | 13718/EU<br>12010000                    |
| ♪.0000 -     | - rointer            | 3910000           | : F->0     | 3310330                                 |
| Active Desc  | ription              | Address           | Туре       | Value                                   |
| pointe       | erscan result        | P->039188B0       | 4 Bytes    | 668                                     |
| Auto.        | Assemble scrip       | t 🔪               |            | <satipt></satipt>                       |
|              |                      |                   |            |                                         |
|              |                      |                   |            |                                         |
|              |                      |                   |            |                                         |
|              |                      |                   |            |                                         |
|              |                      |                   |            |                                         |
|              |                      |                   |            |                                         |
|              |                      |                   |            |                                         |
|              |                      |                   |            |                                         |
|              |                      |                   |            |                                         |
|              |                      |                   |            |                                         |
| Advanced Or  | otions               |                   |            | AF.                                     |
|              |                      |                   |            | *                                       |

Ahora a partir de aquí es cuestión de "tocar, explorar y probar". **Mi recomendación personal es que cerca de un offset válido se encuentran el resto de offsets de la estructura.** Lo primero que ahoremos es poner un nombre a los offsets conocidos, por el momento solo **conocemos el offset +50** así que damos **doble-click encima** y le pones un nombre:

| 🐔 Structure Info       |             |
|------------------------|-------------|
| Offset                 |             |
| 50                     | 45          |
| Description            |             |
| VIDA                   |             |
| Туре                   |             |
| 4 Bytes                | •           |
| 🔲 Hexadecimal 📄 Signed |             |
| Background Color       |             |
|                        |             |
| Structure pointed to   | Offset into |
| Undefined              | - 0         |
| OK Cancel              |             |

Ahora lo interesante sería poder detectar que offsets se corresponden al ataque, rango, magia, defensa, etc... estoy seguro que esos offsets estarán cerca de la vida (+50) así que miraré los offsets cercanos y los compararé con mi jugador:

| Offset-description | Address: Value        |  |  |  |  |  |  |
|--------------------|-----------------------|--|--|--|--|--|--|
| PLAYER             |                       |  |  |  |  |  |  |
| ⊳.0000 - Pointer   | 3918860 : P->00BB1218 |  |  |  |  |  |  |
| -0004 - 4 Bytes    | 3918864 : 2           |  |  |  |  |  |  |
| ⊳0008 - Pointer    | 3918868 : P->0390C580 |  |  |  |  |  |  |
| ⊳000C - Pointer    | 391886C : P->039128F0 |  |  |  |  |  |  |
| -0010 - 4 Bytes    | 3918870 : 3           |  |  |  |  |  |  |
| -0014 - 4 Bytes    | 3918874 : 3           |  |  |  |  |  |  |
| -0018 - 4 Bytes    | 3918878 : 16          |  |  |  |  |  |  |
| -001C - 4 Bytes    | 391887C : 17          |  |  |  |  |  |  |
| -0020 - 4 Bytes    | 3918880 : 2           |  |  |  |  |  |  |
| 0024 - Pointer     | 3918884 : P->03919DB0 |  |  |  |  |  |  |
| -0028 - 4 Bytes    | 3918888 : 0           |  |  |  |  |  |  |
| -002C - 4 Bytes    | 391888C : 4294967295  |  |  |  |  |  |  |
| -0030 - 4 Bytes    | 3918890 : 649         |  |  |  |  |  |  |
| -0034 - 4 Bytes    | 3918894 : 40          |  |  |  |  |  |  |
| -0038 - 4 Bytes    | 3918898 : 60          |  |  |  |  |  |  |
| -003C - 4 Bytes    | 391889C : 50          |  |  |  |  |  |  |
| -0040 - 4 Bytes    | 39188A0 : O           |  |  |  |  |  |  |
| -0044 - 4 Bytes    | 39188A4 : O           |  |  |  |  |  |  |
| -0048 - 4 Bytes    | 39188A8 : O           |  |  |  |  |  |  |
| -004C - 4 Bytes    | 39188AC : 0           |  |  |  |  |  |  |
| - 0050 - VIDA -    | 39188B0 : 668         |  |  |  |  |  |  |
| .0054 - 4 Bytes    | 39188B4 : 30          |  |  |  |  |  |  |
| -0058 - 4 Bytes    | 39188B8 : 0           |  |  |  |  |  |  |
| -005C - 4 Bytes    | 39188BC : 0           |  |  |  |  |  |  |
| -0060 - 4 Bytes    | 39188C0 : 1           |  |  |  |  |  |  |
| > 0064 - Pointer   | 39188C4 : P->039187E0 |  |  |  |  |  |  |
| ⊳0068 - Pointer    | 39188C8 : P->03918990 |  |  |  |  |  |  |

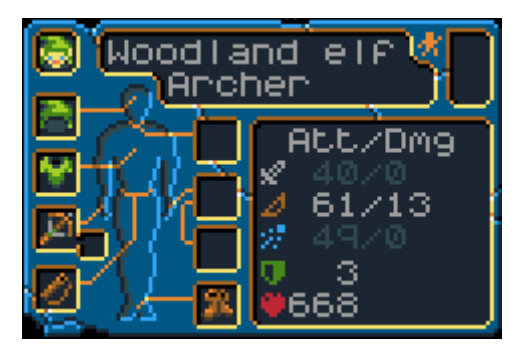

Me llama la atención el offset +34... tiene un valor de 40 que coincide con los 40 puntos de daño en el juego:

| ⊳0024 - Pointer | 3918884 : P->03 | Woodland els M  |
|-----------------|-----------------|-----------------|
| -0028 - 4 Bytes | 3918888 : 0     |                 |
| -002C - 4 Bytes | 391888C : 42949 |                 |
| -0030 - 4 Bytes | 3918890 : 649   | 🖳 🦳 🗌 Att/Dmg   |
| -0034 - 4 Bytes | 3918894 : 40    | 40/0            |
| -0038 - 4 Bytes | 3918898 : 60    |                 |
| -003C - 4 Bytes | 391889C : 50    | MANJATE # 29201 |
| -0040 - 4 Bytes | 39188AO : O     |                 |
| -0044 - 4 Bytes | 39188A4 : O     | 🖉 📈 🕅 🎍 ee e    |
| -0048 - 4 Bytes | 39188A8 : O     |                 |
| -004C - 4 Bytes | 39188AC : 0     |                 |
| -0050 - VIDA    | 39188B0 : 668   |                 |

Así que hacemos click derecho encima del offset +34 y seleccionamos la opción "Change Value" e introducimo un nuevo valor, por ejemplo 77

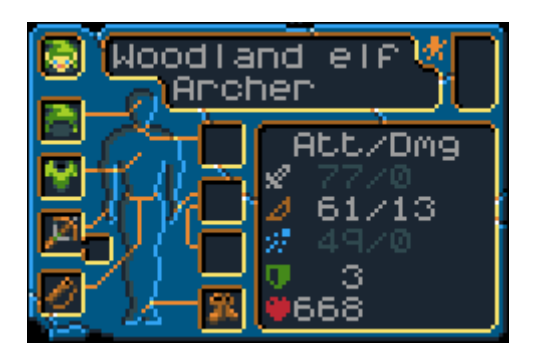

BINGO! El offset +34 es el encargado de almacenar el daño (Melee Attack) así que hacemos doble-click para editarlo y apuntamos el offset a nuestras notas:

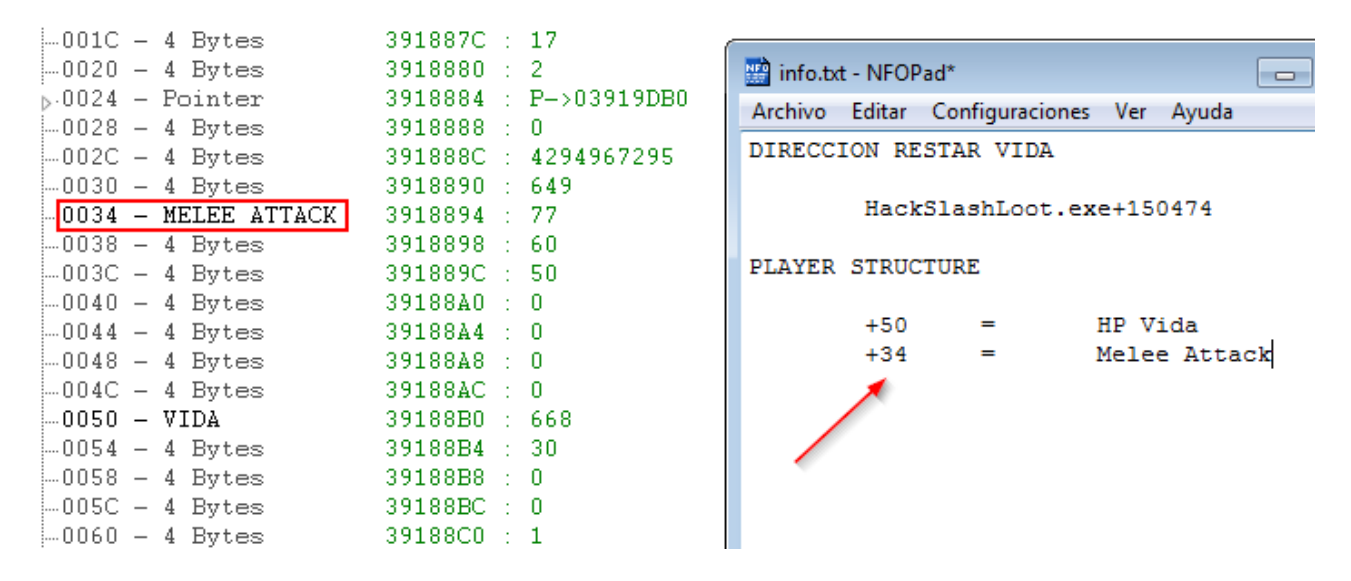

Está clarísimo que **los offsets entre +34 y +50 serán los otros stats**, así que iremos editando cada offset para conocer su valor en el juego y lo anotaremos en nuestra disección y en nuestras notas. Así me ha quedado a mi:

| Offset-description   | Address: Value        |                                          |
|----------------------|-----------------------|------------------------------------------|
| PLAYER               |                       |                                          |
| ⊳0000 - Pointer      | 3918860 : P->00BB1218 |                                          |
| -0004 - 4 Bytes      | 3918864 : 2           | 🔛 info.txt - NFOPad*                     |
| ⊳0008 - Pointer      | 3918868 : P->0390C580 | Archivo Editar Configuraciones Ver Avuda |
| ⊳000C - Pointer      | 391886C : P->039128F0 | PIDECCION DECEMP UTDA                    |
| -0010 - 4 Bytes      | 3918870 : 3           | DIRECCION RESIAR VIDA                    |
| -0014 - 4 Bytes      | 3918874 : 3           |                                          |
| 0018 - 4 Bytes       | 3918878 : 16          | HackSlashLoot.exe+1504/4                 |
| 001C - 4 Bytes       | 391887C : 17          | DI NUED CEDUCEUDE                        |
| 0020 - 4 Bytes       | 3918880 : 2           | PLAYER SIRUCIORE                         |
| ⊳0024 - Pointer      | 3918884 : P->03919DB0 |                                          |
| 0028 - 4 Bytes       | 3918888 : 0           | +50 = HP                                 |
| 002C - 4 Bytes       | 391888C : 4294967295  | +40 = DEF                                |
| 0030 - 4 Bytes       | 3918890 : 649         | +34 = Melee Atk                          |
| -0034 - MELEE ATTACK | 3918894 : 77          | +38 = Range Atk                          |
| -0038 - RANGE ATTACK | 3918898 : 60          | +3C = Magic Atk                          |
| -003C - MAGIC ATTACK | 391889C : 50          | +44 = Melee Dmg                          |
| -0040 - DEFENSE      | 39188A0 : 0           | +48 = Range Dmg                          |
| -0044 - MELEE DMG    | 39188A4 : 0           | +4c = Magic Dmg                          |
| -0048 - RANGE DMG    | 39188A8 : 0           |                                          |
| -004C - MAGIC DMG    | 39188AC : 0           |                                          |
| 0050 - VIDA          | 39188B0 : 668         |                                          |
| 0054 – 4 Bytes       | 39188B4 : 30          |                                          |
| 0058 - 4 Bytes       | 39188B8 : O           |                                          |
| 005C - 4 Bytes       | 39188BC : 0           |                                          |
| -0060 - 4 Bytes      | 39188C0 : 1           |                                          |

Bueno, ya tengo la estructura diseccionada al completo, hay otros offsets, quizás alguno esté almacenando algo interesante, pero eso ya lo veremos más adelante. Ahora **ya tenemos la estructura diseccionada con los offsets principales.** Solo nos queda poder calcular automáticamente la **base-address** de nuestra estructura para luego sumar +50 +34 +etc... e ir sacando cada una de las direcciones importantes. ¿Cómo lo hacemos? Pues **tendremos que encontrar un patrón que no sidentifique la base-address de la estructura de nuestro jugador**. Empezemos...

# AOB TO MEMORY DATA

Necesitamos encontrar un patron en la memoria del programa/juego que nos identifique la base-address de forma automática. El método es muy sencillo, hay que buscar la base-address manualmente y copiar los bytes que contiene dicha base-address. Éstos pasos hay que repetirlos varias veces, dependiendo del juego y de su complejidad, necesitarás repetir ésta operación 5, 6, 7 o 10 veces. En el caso de Hack, Slash, Loot he realizado 5 búsquedas hasta encontrar un patrón válido.

Podemos empezar de varias formas, pero a mi me gusta partir siempre de la instrucción que modifica un offset de nuestra estructura. En las notas tenemos apuntado lo siguiente:

| 🔛 info.txt - NFOPad                                  |             |                                                                                         |               |  |  |  |  |  |  |
|------------------------------------------------------|-------------|-----------------------------------------------------------------------------------------|---------------|--|--|--|--|--|--|
| <u>A</u> rchivo <u>E</u> ditar <u>C</u> o            | nfiguracion | es <u>V</u> er A <u>y</u> uda                                                           |               |  |  |  |  |  |  |
| DIRECCION RESTA                                      | AR VIDA     |                                                                                         | *             |  |  |  |  |  |  |
| HackSlashLoot.exe+150474                             |             |                                                                                         |               |  |  |  |  |  |  |
| PLAYER STRUCTUR                                      | ₹E          |                                                                                         |               |  |  |  |  |  |  |
| +50<br>+40<br>+34<br>+38<br>+3c<br>+44<br>+48<br>+4c |             | HP<br>DEF<br>Melee Atk<br>Range Atk<br>Magic Atk<br>Melee Dmg<br>Range Dmg<br>Magic Dmg |               |  |  |  |  |  |  |
| Lin: 1, Col: 1                                       | C:\Users\J  | ordi\Desktop\Tuto                                                                       | rial∖info.txt |  |  |  |  |  |  |

Sabemos que la instrucción HackSlashLoot.exe+150474 modifica el offset +50 de nuestra estructura, así que abrimos el Memory View, hacemos click derecho y pulsamos "GoTo Address":

| Goto Addre | ss            |        | × |
|------------|---------------|--------|---|
| Fi         |               |        |   |
| HackSlashL | oot.exe+15047 | 4      | - |
|            | ОК            | Cancel |   |

Estaremos delante de la instrucción famosa **SUB** que se encarga de restar la vida, así que pondremos un **breakpoint** en dicha instrucción (si pulsas **F5** se pone el **Breakpoint**) o podemos hacer click derecho y seleccionar "Toggle Break Point". Se nos quedará marcada la instrucción en **verde** indicando que hay un **breakpoint**:

|                          |                | Ha          | HackSlashLoot.exe+150474 |  |  |  |  |  |
|--------------------------|----------------|-------------|--------------------------|--|--|--|--|--|
| Address                  | Bytes          | Opcode      | 1                        |  |  |  |  |  |
| HackSlashLoot.exe+150474 | 29 43 50       | sub         | (ebx+30),eax             |  |  |  |  |  |
| HackSlashLoot.exe+150477 | 83 7B 50 00    | cmp         | dword ptr [ebx+50],00    |  |  |  |  |  |
| HackSlashLoot.exe+15047B | 7F OC          | <u>r</u> ig | HackSlashLoot.exe+150489 |  |  |  |  |  |
| HackSlashLoot.exe+15047D | 53             | push        | ebx                      |  |  |  |  |  |
| HackSlashLoot.exe+15047E | 8B 03          | mov         | eax,[ebx]                |  |  |  |  |  |
| HackSlashLoot.exe+150480 | FF 90 B0010000 | call        | dword ptr [eax+000001B0] |  |  |  |  |  |

Ahora volvemos al juego, **iniciamos una pelea y dejamos que el enemigo nos golpee**, verás que el juego se queda "congelado" ya que el breakpoint ha detenido la ejecución del juego así que volvemos a **CE** y nos encontraremos lo siguiente:

| 🗱 Memory Viewer - Currently               | y debugging thread 12D4             |                                |                     | _                  |            |  |  |  |  |  |  |
|-------------------------------------------|-------------------------------------|--------------------------------|---------------------|--------------------|------------|--|--|--|--|--|--|
| File Search View Debug Tools Kernel tools |                                     |                                |                     |                    |            |  |  |  |  |  |  |
|                                           | HackSlashLoot.exe+150474            |                                |                     |                    |            |  |  |  |  |  |  |
| Address                                   | Bytes Opcode                        |                                | Commer 🔺            | EAX 00000001       | CF 0       |  |  |  |  |  |  |
| >>HackSlashLoot.exe+150474                | 29 43 50 sub                        | (ebx+30),eax                   |                     | EBX 03918860       | PF 0       |  |  |  |  |  |  |
| HackSlashLoot.exe+150477                  | 83 7B 50 00 cmp                     | dword ptr (ebx+50),00          | 0                   | ECX 00000000       | AF O       |  |  |  |  |  |  |
| HackSlashLoot.exe+15047B                  | 7F OC                               | HackSlashLoot.exe+150489       |                     | EDX 000000C        | ZE 0       |  |  |  |  |  |  |
| HackSlashLoot.exe+15047D                  | 53 push                             | ebx                            |                     | ESI 03918860       | SFO        |  |  |  |  |  |  |
| HackSlashLoot.exe+15047E                  | 8B 03 mov                           | eax,[ebx]                      |                     | EDI 0019D990       | DEO        |  |  |  |  |  |  |
| HackSlashLoot.exe+150480                  | FF 90 B0010000 call                 | dword ptr [eax+000001B0]       |                     | EBP 0101FE9C       | OF 0       |  |  |  |  |  |  |
| HackSlashLoot.exe+150486                  | 83 C4 04 add                        | esp,04                         | 4                   | ESP 0101FE94       |            |  |  |  |  |  |  |
| HackSlashLoot.exe+150489                  | A1 8C36BB00 mov                     | eax,[HackSlashLoot.exe+7B368C] |                     | ETP 00550474       | >          |  |  |  |  |  |  |
| HackSlashLoot.exe+15048E                  | FF 73 1C push                       | [ebx+1C]                       |                     | Segment Registers  |            |  |  |  |  |  |  |
| HackSlashLoot.exe+150491                  | FF 73 18 push                       | [ebx+18]                       |                     | Jeginent negisters | -          |  |  |  |  |  |  |
| HackSlashLoot.exe+150494                  | 50 push                             | eax                            |                     | CS 0023            |            |  |  |  |  |  |  |
| HackSlashLoot.exe+150495                  | 88 00 <b>mov</b>                    | eax,[eax]                      |                     | SS 002B            |            |  |  |  |  |  |  |
| HackSlashLoot.exe+150497                  | FF 50 48 call                       | dword ptr [eax+48]             |                     | DS 002B            |            |  |  |  |  |  |  |
| HackSlashLoot.exe+15049A                  | 83 C4 OC add                        | esp,0C                         | 12                  | ES 002B            |            |  |  |  |  |  |  |
| HackSlashLoot.exe+15049D                  | 83 F8 00 cmp                        | eax,00                         | 0                   | FS 0053            |            |  |  |  |  |  |  |
| < III                                     |                                     |                                | + <del>-</del>      | GS 002B            |            |  |  |  |  |  |  |
|                                           | subtract                            |                                |                     |                    |            |  |  |  |  |  |  |
| Protect:Read/Write                        | Base=00601000 Size=10               | 00 Module=HackSlashIoot        | eve .               |                    |            |  |  |  |  |  |  |
| address 00 01 02 03                       | 3 04 05 06 07 08 09 0A              | OB OC OD OE OF 01234567        | 789ABCDEF           | Return Address     | Parameters |  |  |  |  |  |  |
| 00601000 00 08 00 00                      | ) 60 B2 BC 00 00 00 00              | 00 01 00 00 00                 |                     | 0055CB91           | 0391886    |  |  |  |  |  |  |
| 00601010 03 00 00 00                      | 01 00 00 00 00 00 00 00             | 00 00 00 00 00                 |                     | 00550561           | 0391886    |  |  |  |  |  |  |
|                                           | ) 11 00 00 00 A0 EC BC              |                                |                     | 0055D91E           | 0399535    |  |  |  |  |  |  |
|                                           | ) 45 EC BC 00 45 EC BC              |                                | • • • • • • • • • • | 00539075           | 0019094    |  |  |  |  |  |  |
| 00601050 06 00 00 00                      | 0 00 00 00 00 00 00 00 00           | 00 00 00 00 00                 |                     | 00530075           | 0000000    |  |  |  |  |  |  |
| 00601060 00 00 00 00                      | ) OO OO OO OO <mark>O1 OO OO</mark> | 00 00 00 00 00                 |                     | 00000000           | 0000000    |  |  |  |  |  |  |
| 00601070 00 00 00 00                      | 0 00 00 00 00 00 00 00 00           | 00 00 00 00 00                 | • • • • • • • • • • | 006004AD           | 0101FF4    |  |  |  |  |  |  |
|                                           | J 11 UU UU UU A7 EC BC              |                                |                     | 0040151D           | 0000000    |  |  |  |  |  |  |
|                                           | ) AC EC BC 00 AC EC BC              |                                |                     | 00401257           | 0000000    |  |  |  |  |  |  |
| 00601080 06 00 00 00                      |                                     |                                |                     | 004012C8           | 0000000    |  |  |  |  |  |  |
| 006010C0 00 00 00 00                      | 0 00 00 00 00 01 00 00              | 00 00 00 00 00                 |                     | 7630338A           | 7EFDE00    |  |  |  |  |  |  |
| 006010D0 00 00 00 00                      | 0 00 00 00 00 00 00 00              | 00 00 00 00 00                 |                     | 77009F72           | 7EFDE00    |  |  |  |  |  |  |
| 006010E0 00 00 00 00                      | ) 11 00 00 00 AE EC BC              | 00 00 00 00 00                 |                     | 77009E45           | HackSlas   |  |  |  |  |  |  |
| 00601080 00 00 00 00                      |                                     |                                | • • • • • • • • • • | 0000000            | HackSlas   |  |  |  |  |  |  |
|                                           |                                     |                                | · · · · · · · · ·   | 0000000            | Hackalas   |  |  |  |  |  |  |
| 00001110 00 00 00 00                      |                                     |                                |                     |                    |            |  |  |  |  |  |  |

A la derecha aparece el **stack** y los **registros**. Lo que nos interesa son los registros para poder conocer la **base-address** de nuestra estructura. La instrucción es **sub [ebx+50],eax** por lo que el valor de **EBX** nos mostrará la **base-address**, en mi caso **03918860**. Pulsamos **click-derecho sobre EBX** y seleccionamos "Show in hex view":

| HackSlashLoot.exe | +150474                               | Registers: |     |            |           | Flags |             |
|-------------------|---------------------------------------|------------|-----|------------|-----------|-------|-------------|
| Opcod             | e                                     | *          | EAX | 0000       | 0001      | CF 0  |             |
| sub<br>cmp        | (ebx+31),eax<br>dword ptr (ebx+50),00 | 0          |     | EBX<br>ECX | (201<br>( | Show  | in disassen |
| -ig<br>push       | HackSlashLoot.exe+150489<br>ebx       |            |     | EDX<br>ESI | 1         | Show  | in hexview  |

Automáticamente, en la parte inferior (Hex Dump) nos mostrará la dirección de EBX (03918860), en mi caso:

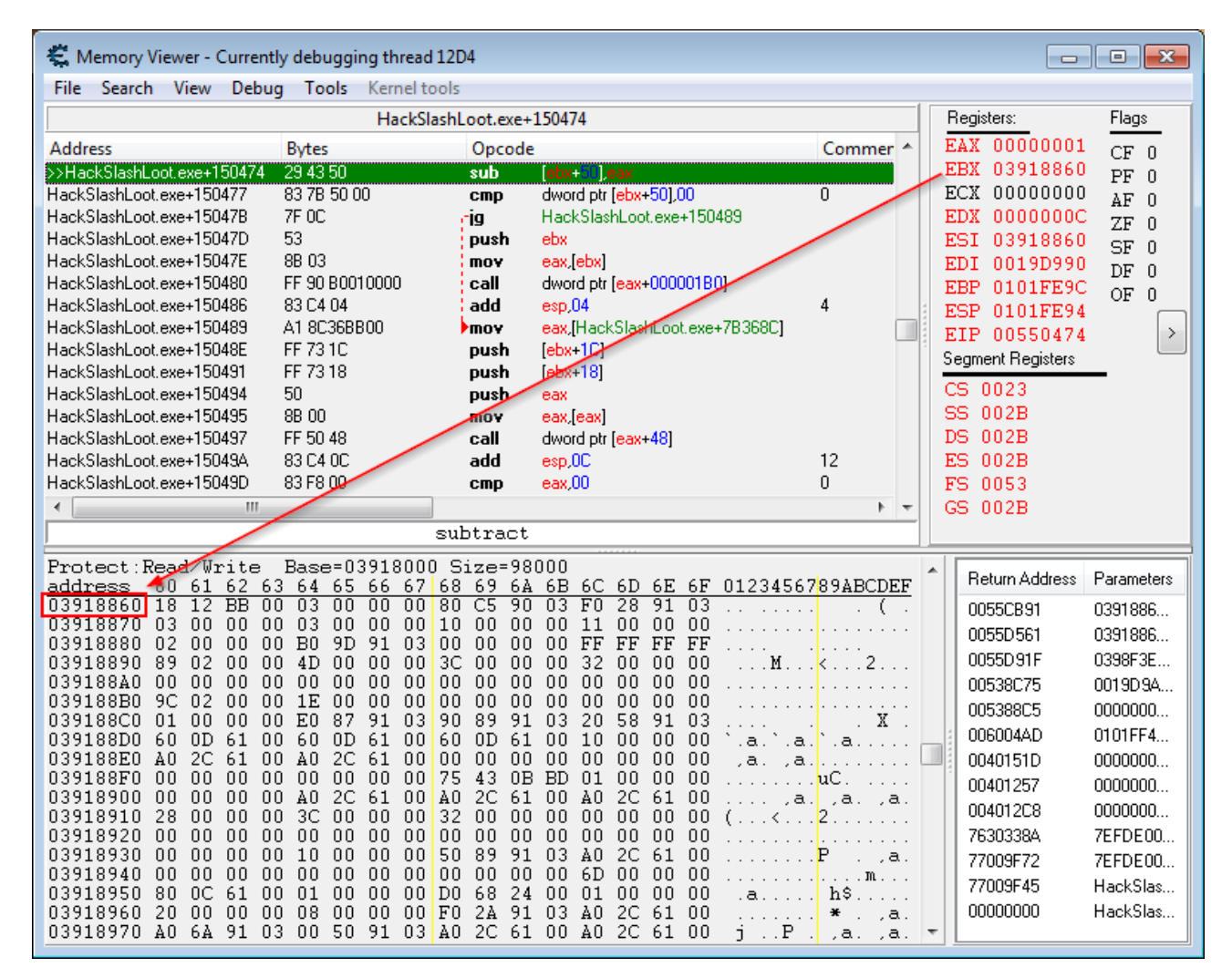

Lo que tenemos que hacer ahora es **coger esos bytes y copiarlos a nuestras notas.** Yo siempre cojo **3 líneas**. Para ello con el ratón seleccionamos desde el primer byte hasta el último (se quedarán marcados en rojo) y pulsamos **Ctrl+C** para copiar, a continuación los pegamos en nuestro **fichero de texto**:

| subtract             |            |            |            |           |            |      |           |            |            |            |           |           |               |               |               |               |          |          |
|----------------------|------------|------------|------------|-----------|------------|------|-----------|------------|------------|------------|-----------|-----------|---------------|---------------|---------------|---------------|----------|----------|
| Protect:F<br>address | Read<br>60 | l∕Wr<br>61 | rite<br>62 | • E<br>63 | Base<br>64 | e=03 | 918<br>66 | 8000<br>67 | ) Si<br>68 | ize=<br>69 | 980<br>6A | )00<br>6B | 60            | 6D            | <u>6</u> E    | 6F            | 01234567 | 89ABCDEF |
| 03918860             | 18         | 12         | BB         | 00        | 03         | 00   | 00        | 00         | 80         | C5         | 90        | 03        | FO            | 28            | 91            | 03            |          | . ( .    |
| 03918870             | 03         | 00         | 00         | 00        | 03         | 00   | 00        | 00         | 10         | 00         | 00        | 00        | 11            | 00            | 00            | 00            |          |          |
| 03918880             | 02         | 00         | 00         | 00        | B0         | 9D   | 91        | 03         | 00         | 00         | 00        | 00        | $\mathbf{FF}$ | $\mathbf{FF}$ | $\mathbf{FF}$ | $\mathbf{FF}$ |          |          |
| 03918890             | 89         | 02         | 00         | 00        | 4D         | 00   | 00        | 00         | 3C         | 00         | 00        | 00        | 32            | 00            | 00            | 00            | M        | < 2      |
| 039188A0             | 00         | 00         | 00         | 00        | 00         | 00   | 00        | 00         | 00         | 00         | 00        | 00        | 00            | 00            | 00            | 00            |          |          |
| 039188B0             | 9C         | 02         | 00         | 00        | 1E         | 00   | 00        | 00         | 00         | 00         | 00        | 00        | 00            | 00            | 00            | 00            |          |          |
| 039188C0             | 01         | 00         | 00         | 00        | E0         | 87   | 91        | 03         | 90         | 89         | 91        | 03        | 20            | 58            | 91            | 03            |          | . X .    |
| 039188D0             | 60         | 0D         | 61         | 00        | 60         | 0D   | 61        | 00         | 60         | 0D         | 61        | 00        | 10            | 00            | 00            | 00            | `.a.`.a. | `.a      |
| 039188E0             | ΔO         | 2C         | 61         | 00        | ΑO         | 2C   | 61        | 00         | 00         | 00         | 00        | 00        | 00            | 00            | 00            | 00            | .aa.     |          |
| 039188F0             | 00         | 00         | 00         | 00        | 00         | 00   | 00        | 00         | 75         | 43         | 0B        | BD        | 01            | 00            | 00            | 00            |          | uC       |
| 03918900             | 00         | 00         | 00         | 00        | ΑO         | 2C   | 61        | 00         | ΑO         | 2C         | 61        | 00        | ΑO            | 2C            | 61            | 00            | a.       | .aa.     |
| 03918910             | 28         | 00         | 00         | 00        | 3C         | 00   | 00        | 00         | 32         | 00         | 00        | 00        | 00            | 00            | 00            | 00            | (        | 2        |
| 03918920             | 00         | 00         | 00         | 00        | 00         | 00   | 00        | 00         | 00         | 00         | 00        | 00        | 00            | 00            | 00            | 00            |          |          |
| 03918930             | 00         | 00         | 00         | 00        | 10         | 00   | 00        | 00         | 50         | 89         | 91        | 03        | ΑO            | 2C            | 61            | 00            |          | P.,a.    |
| 03918940             | 00         | 00         | 00         | 00        | 00         | 00   | 00        | 00         | 00         | 00         | 00        | 00        | 6D            | 00            | 00            | 00            |          | M        |
| 03918950             | 80         | 0C         | 61         | 00        | 01         | 00   | 00        | 00         | DO         | 68         | 24        | 00        | 01            | 00            | 00            | 00            | .a       | h\$      |
| 03918960             | 20         | 00         | 00         | 00        | 08         | 00   | 00        | 00         | FO         | 2A         | 91        | 03        | AO            | 2C            | 61            | 00            |          | * . ,a.  |
| 03918970             | ΔO         | 6A         | 91         | 03        | 00         | 50   | 91        | 03         | ΔO         | 2C         | 61        | 00        | ΔO            | 2C            | 61            | 0.0           | i P      | a a      |

| 🔡 info                   | .txt - I     | NFOR  | Pad*       |      |       |       |          |       |               |       |       |       |    |    |    |    |    |    |    |    |    |    | x |
|--------------------------|--------------|-------|------------|------|-------|-------|----------|-------|---------------|-------|-------|-------|----|----|----|----|----|----|----|----|----|----|---|
| Archiv                   | o <u>E</u> c | litar | <u>C</u> o | nfig | uraci | ones  | <u> </u> | er /  | 4 <u>y</u> ud | a     |       |       |    |    |    |    |    |    |    |    |    |    |   |
| DIREC                    | CIO          | N RE  | ST         | AR 1 | /ID/  | ł     |          |       |               |       |       |       |    |    |    |    |    |    |    |    |    |    | * |
|                          |              |       |            |      |       |       |          |       |               |       |       |       |    |    |    |    |    |    |    |    |    |    |   |
| HackSlashLoot.exe+150474 |              |       |            |      |       |       |          |       |               |       |       |       |    |    |    |    |    |    |    |    |    |    |   |
| PLAYER STRUCTURE         |              |       |            |      |       |       |          |       |               |       |       |       |    |    |    |    |    |    |    |    |    |    |   |
|                          |              | +50   |            | =    |       |       | нр       |       |               |       |       |       |    |    |    |    |    |    |    |    |    |    |   |
|                          | -            | +40   |            | =    |       |       | DEI      |       |               |       |       |       |    |    |    |    |    |    |    |    |    |    |   |
|                          | +            | +34   |            | =    |       |       | Mel      | Lee   | At]           | c     |       |       |    |    |    |    |    |    |    |    |    |    |   |
|                          | +            | +38   |            | =    |       |       | Rar      | ige   | At]           | c     |       |       |    |    |    |    |    |    |    |    |    |    |   |
|                          | +            | +3c   |            | =    |       |       | Mag      | gic   | At]           | c     |       |       |    |    |    |    |    |    |    |    |    |    |   |
|                          | -            | +44   |            | =    |       |       | Me!      | Lee   | Dmg           | 3     |       |       |    |    |    |    |    |    |    |    |    |    |   |
|                          | -            | +48   |            | =    |       |       | Rar      | ige   | Dmg           | 3     |       |       |    |    |    |    |    |    |    |    |    |    |   |
|                          | -            | +4C   |            | =    |       |       | ма       | JIC   | Dmg           | 3     |       |       |    |    |    |    |    |    |    |    |    |    |   |
| 18 12                    | BB           | 00    | 03         | 00   | 00    | 00    | 80       | C5    | 90            | 03    | FO    | 28    | 91 | 03 | 03 | 00 | 00 | 00 | 03 | 00 | 00 | 00 |   |
| 10 00                    | 00           | 00    | 11         | 00   | 00    | 00    | 02       | 00    | 00            | 00    | В0    | 9D    | 91 | 03 | 00 | 00 | 00 | 00 | FF | FF | FF | FF |   |
|                          |              |       |            |      |       |       |          |       |               |       |       |       |    |    |    |    |    |    |    |    |    |    |   |
|                          |              |       |            |      |       |       |          |       |               |       |       |       |    |    |    |    |    |    |    |    |    |    |   |
|                          |              |       |            |      |       |       |          |       |               |       |       |       |    |    |    |    |    |    |    |    |    |    |   |
|                          |              |       |            |      |       |       |          |       |               |       |       |       |    |    |    |    |    |    |    |    |    |    |   |
|                          |              |       |            |      |       |       |          |       |               |       |       |       |    |    |    |    |    |    |    |    |    |    |   |
|                          |              |       |            |      |       |       |          |       |               |       |       |       |    |    |    |    |    |    |    |    |    |    |   |
|                          |              |       |            |      |       |       |          |       |               |       |       |       |    |    |    |    |    |    |    |    |    |    |   |
|                          |              |       |            |      |       |       |          |       |               |       |       |       |    |    |    |    |    |    |    |    |    |    |   |
|                          |              |       |            |      |       |       |          |       |               |       |       |       |    |    |    |    |    |    |    |    |    |    |   |
|                          |              |       |            |      |       |       |          |       |               |       |       |       |    |    |    |    |    |    |    |    |    |    |   |
|                          |              |       |            |      |       |       |          |       |               |       |       |       |    |    |    |    |    |    |    |    |    |    | - |
| Lin: 17,                 | Col: 7       | 2     |            | C:\  | User  | s\Jor | rdi∖D    | eskto | p/T           | utori | al∖in | fo.tx | :  |    |    |    |    |    |    |    |    |    |   |

**Esos son los bytes que se corresponden a la base-address de la estructura de nuestro personaje.** Ahora hay que repetir todos éstos pasos un **mínimo de 3 veces**. Para ello pulsaremos **F9** en la ventana de **Memory View** para continuar la ejecución a partir del **Breakpoint** y luego **cerraremos por completo el juego**. Abriremos de nuevo el juego, iniciaremos una nueva partida y volveremos a seleccionar el proceso de **Hack, Slash, Loot** para trabajar con **CE**. A partir de aquí hay que repetir los pasos de éste tutorial, es decir:

- Iniciar el Memory View
- Ir a la instrucción que modifica la estructura, en nuestro caso HackSlashLoot.exe+150474
- Poner un Breakpoint
- Iniciar un combate en el juego hasta recibir daño
- Mirar los registros (EBX) y hacer "Show in hex view"
- Copiar los bytes al fichero de texto
- Cerrar el juego y volverlo a iniciar para empezar de nuevo

Estos pasos los he realizado 5-6 veces y al final he conseguido las siguientes líneas:

| NFO | inf                      | o.b | d - 1 | VFO   | Pad*       |      |       |       |            |       |      |       |           |       |    |    |    |    |    |    |    |    |    |    | x     |
|-----|--------------------------|-----|-------|-------|------------|------|-------|-------|------------|-------|------|-------|-----------|-------|----|----|----|----|----|----|----|----|----|----|-------|
| A   | rchi                     | vo  | Ed    | litar | <u>C</u> o | nfig | uraci | ones  | <u>V</u> e | er /  | Ayud | la    |           |       |    |    |    |    |    |    |    |    |    |    |       |
| DI  | DIRECCION RESTAR VIDA    |     |       |       |            |      |       |       |            |       |      |       |           |       |    |    |    |    |    |    |    |    |    |    |       |
|     | HackSlashLoot.exe+150474 |     |       |       |            |      |       |       |            |       |      |       |           |       |    |    |    |    |    |    |    |    |    |    |       |
|     | MUCADINGUI CACTIGUI/1    |     |       |       |            |      |       |       |            |       |      |       |           |       |    |    |    |    |    |    |    |    |    |    |       |
| PI  | PLAYER STRUCTURE         |     |       |       |            |      |       |       |            |       |      |       |           |       |    |    |    |    |    |    |    |    |    |    |       |
|     |                          |     | 4     | +50   |            | =    |       |       | ΗР         |       |      |       |           |       |    |    |    |    |    |    |    |    |    |    |       |
|     |                          |     | +     | +40   |            | =    |       |       | DEI        | F     |      |       |           |       |    |    |    |    |    |    |    |    |    |    |       |
|     |                          |     | +     | -34   |            | =    |       |       | Me1        | lee   | At]  | k     |           |       |    |    |    |    |    |    |    |    |    |    |       |
|     |                          |     | +     | -38   |            | =    |       |       | Rar        | nge   | Atl  | k     |           |       |    |    |    |    |    |    |    |    |    |    |       |
|     |                          |     | +     | +3c   |            | =    |       |       | Mag        | gic   | At]  | c     |           |       |    |    |    |    |    |    |    |    |    |    |       |
|     |                          |     | +     | +44   |            | =    |       |       | Me.        | Lee   | Dmg  | 3     |           |       |    |    |    |    |    |    |    |    |    |    |       |
|     |                          |     | 1     | 48    |            | _    |       |       | Max        | nge   | Dmg  | 3     |           |       |    |    |    |    |    |    |    |    |    |    |       |
|     |                          |     |       | -40   |            | -    |       |       | Mag        | JIC   | Ding | 9     |           |       |    |    |    |    |    |    |    |    |    |    |       |
| 18  | 3 1                      | 2   | BB    | 00    | 03         | 00   | 00    | 00    | 80         | C5    | 90   | 03    | FO        | 28    | 91 | 03 | 03 | 00 | 00 | 00 | 03 | 00 | 00 | 00 |       |
| 10  | 0 0                      | 0   | 00    | 00    | 11         | 00   | 00    | 00    | 02         | 00    | 00   | 00    | BO        | 9D    | 91 | 03 | 00 | 00 | 00 | 00 | FF | FF | FF | FF |       |
|     |                          |     |       |       |            |      |       |       |            |       |      |       |           |       |    |    |    |    |    |    |    |    |    |    |       |
| 18  | 3 1                      | 2   | BB    | 00    | 03         | 00   | 00    | 00    | 18         | 84    | BB   | 00    | 34        | 84    | BB | 00 | 03 | 00 | 00 | 00 | 03 | 00 | 00 | 00 |       |
| 21  | 30                       | 0   | 00    | 00    | 1A         | 00   | 00    | 00    | 06         | 00    | 00   | 00    | BC        | 83    | BB | 00 | 00 | 00 | 00 | 00 | 01 | 00 | 00 | 00 |       |
| 18  | 3 1                      | 2   | BB    | 00    | 04         | 00   | 00    | 00    | 18         | 84    | BB   | 00    | 34        | 84    | BB | 00 | 03 | 00 | 00 | 00 | 03 | 00 | 00 | 00 |       |
| 21  | 3 0                      | 0   | 00    | 00    | 0B         | 00   | 00    | 00    | 06         | 00    | 00   | 00    | BC        | 83    | BB | 00 | 00 | 00 | 00 | 00 | 01 | 00 | 00 | 00 |       |
|     |                          |     |       |       |            |      |       |       |            |       |      |       |           |       |    |    |    |    |    |    |    |    |    |    |       |
| 18  | 3 1                      | 2   | BB    | 00    | 04         | 00   | 00    | 00    | 48         | 85    | BB   | 00    | 34        | 84    | BB | 00 | 03 | 00 | 00 | 00 | 03 | 00 | 00 | 00 |       |
| 10  | C 0                      | 0   | 00    | 00    | 22         | 00   | 00    | 00    | 04         | 00    | 00   | 00    | BC        | 83    | BB | 00 | 00 | 00 | 00 | 00 | FF | FF | FF | FF |       |
|     |                          | _   |       |       |            |      |       |       |            |       |      |       |           |       |    |    |    |    |    |    |    |    |    |    |       |
| 18  | 31                       | 2   | BB    | 00    | 04         | 00   | 00    | 00    | C8         | 84    | BB   | 00    | EO        | 84    | BB | 00 | 03 | 00 | 00 | 00 | 03 | 00 | 00 | 00 |       |
| 33  | 5 0                      | 0   | 00    | 00    | UD         | 00   | 00    | 00    | 02         | 00    | 00   | 00    | ыс        | 83    | БВ | 00 | 00 | 00 | 00 | 00 | 01 | 00 | 00 | 00 |       |
| 18  | 3 1                      | 2   | BB    | 00    | 02         | 00   | 00    | 00    | 20         | FD    | 7F   | 03    | DO        | 53    | 80 | 03 | 03 | 00 | 00 | 00 | 03 | 00 | 00 | 00 |       |
| 17  | 4 O                      | 0   | 00    | 00    | 06         | 00   | 00    | 00    | 04         | 00    | 00   | 00    | 50        | E5    | 80 | 03 | 00 | 00 | 00 | 00 | 01 | 00 | 00 | 00 |       |
|     |                          |     |       |       |            |      |       |       |            |       |      |       |           |       |    |    |    |    |    |    |    |    |    |    |       |
|     |                          |     |       |       |            |      |       |       |            |       |      |       |           |       |    |    |    |    |    |    |    |    |    |    |       |
|     |                          |     |       |       |            |      |       |       |            |       |      |       |           |       |    |    |    |    |    |    |    |    |    |    | -     |
| Lin | :1                       | Col | l: 1  |       |            | C:\  | User  | s\Jor | di∖D       | eskto | T/ac | utori | al\in     | fo.tx | t  |    |    |    |    |    |    |    |    |    |       |
|     | /                        |     |       |       |            |      | 2221  |       | 21,12      |       |      |       | 2.1 (.11) |       |    |    |    |    |    |    |    |    |    |    | - 111 |

Ahora solo tenemos que calcular un patrón válido partiendo de éstas muestras. Se puede hacer a mano, pero para los más perezosos he programado un script en lenguaje VBS que realizará el cálculo automáticamente

El código VBS está en pastebin, solo tienes que copiarlo en un notepad y guardarlo con extensión \*.vbs

```
http://pastebin.com/tQsvbSkh
Set oWSH = CreateObject("WScript.Shell")
Set oFSO = CreateObject("Scripting.FileSystemObject")
T = InputBox("Enter array of bytes n° 1:")
T = T & vbcrlf & InputBox("Enter array of bytes n° 2:")
X = 3
While MsgBox("Do you want to introduce another array of bytes?", vbYesNo, "AoB Pattern
Generator") = vbYes
       T = T & vbcrlf & InputBox("Enter array of bytes n° " & X &":")
       X = X + 1
Wend
AoB = Split(T, vbcrlf)
F = ""
W = 0
X = 0
For i = 1 To Len(AoB(0))
       For u = 1 To UBound (AoB)
               If Mid(AoB(u), i, 1) \iff Mid(AoB(0), i, 1) Then
                       F = F \& "?"
                       W = W + 1
                       X = 1
                       Exit For
               End If
       Next.
       If X \ll 1 Then F = F \& Mid(AoB(0), i, 1)
       X = 0
Next.
Set File = oFSO.CreateTextFile("aob.txt")
       File.Write "Original array of bytes:" & vbcrlf & vbcrlf
       File.Write Replace(T, vbcrlf & vbcrlf, vbcrlf) & vbcrlf & vbcrlf
       File.Write "Total array of bytes: " & UBound(AoB) + 1 & vbcrlf
       File.Write "Total wildcards used: " & W & vbcrlf & vbcrlf
       File.Write "Your AoB Pattern:" & vbcrlf & vbcrlf & F
File.Close
'MsgBox F
If MsgBox("AoB Patter Generator finished" & vbcrlf & vbcrlf & "Do you want to open
aob.txt file?", vbYesNo, "AoB Pattern Generator") = vbYes Then
       oWSH.Run "notepad.exe aob.txt"
End If
```

El script **comparará todos los bytes y buscará un patrón**. Si un byte no coincide será sustituido por el carácter **?**. Al final, mi script me dice que el Array of Bytes (**AoB**) es:

Como puedes observar, se puede calcular fácilmente a mano, solo hay que sustituir los bytes que no son iguales por un simbolo de interrogación. Ahora ya tenemos un array de bytes que identificará la base-address de la estructura. Volvemos al CE, abrimos el Memory View y nos vamos al editor de Auto-Assemble (Ctrl+A) en el menu "Tools", en el editor pegamos el siguiente código:

#### [ENABLE]

## unregistersymbol(\_player)

Solo tendrás que **sustituir el array AoB por el valor que hayas encontrado.** Una vez copiado el texto vamos al menu: "File / Asign to current cheat table" para añadir el **script** a la tabla, obtendremos lo siguiente:

| Active | Description          | Address     | Туре    | Value             |
|--------|----------------------|-------------|---------|-------------------|
|        | pointerscan result   | P->038388D0 | 4 Bytes | 667               |
|        | Auto Assemble script |             |         | <script></script> |

#### Mi recomendación es que edites los nombres para no confundirte:

| Active | Description        | Address     | Туре    | Value             |
|--------|--------------------|-------------|---------|-------------------|
|        | pointerscan result | P->038388D0 | 4 Bytes | 667               |
|        | Godmode            |             |         | <script></script> |

El **script** es muy sencillo, cuando lo activamos lanzamos un **AoB Scan** (buscar un array de bytes) y le indicamos que busque nuestro **patrón de bytes**, **CE** localizará la coincidencia y nos devolverá el resultado en la etiqueta **\_player**. Eso significará que podremos utilizar la etiqueta **\_player** para referirnos al **inicio de la estructura (base-address)**.

Volvemos al CE y seleccionamos "Add Address Manually"

| Memo   | ory View                      |             | 0       | Add Address Manually     |  |  |
|--------|-------------------------------|-------------|---------|--------------------------|--|--|
| Active | Description                   | Address     | Туре    | Value                    |  |  |
|        | pointerscan result<br>Godmode | P->038388D0 | 4 Bytes | 667<br><script></script> |  |  |

| 🗱 Add address  | <b>—</b> × |
|----------------|------------|
| Address:       |            |
| [              | =???       |
| Description    |            |
| No description |            |
| Туре           |            |
| 4 Bytes        | •          |
| Pointer        |            |
| ОК             | Cancel     |

| 🐔 Add address | ×      |
|---------------|--------|
| Address:      |        |
| _player       | =???   |
| Description   |        |
| BASE          |        |
| Туре          |        |
| 4 Bytes       | •      |
| Pointer       |        |
| ОК            | Cancel |

Pulsamos **OK** y se añadirá la dirección:

| Active | Description                                | Address     | Туре    | Value             |
|--------|--------------------------------------------|-------------|---------|-------------------|
|        | pointerscan result                         | P->038388D0 | 4 Bytes | 667               |
|        | Godmode<br>Search Player Structure<br>BASE | (_player)   | 4 Bytes | <script></script> |

Actualmente **CE** no reconoce la dirección **\_player**, por eso no muestra nada. Ahora lo que haremos es activar el script con el **AoB** y sucederá la magia...

| Active | Description                                | Address     | Туре    | Value             |
|--------|--------------------------------------------|-------------|---------|-------------------|
|        | pointerscan result                         | P->0FF3AAF0 | 4 Bytes | 30                |
|        | Godmode<br>Search Player Structure<br>BASE | OFF3AAA0    | 4 Bytes | <script></script> |

Tachan!! **CE** ha ejecutado el **AoB**, ha buscado el **patrón de bytes** y ha devuelto el resultado en la variable **\_player**, ahora **CE** ya sabe el valor de dicha dirección y nos muestra **OFF3AAAO** que se corresponde al actual **base-addres** de la estructura de nuestro personaje. A partir de aquí ya tenemos el camino hecho, solo falta completarlo.

Desactivamos el script y volvemos a pulsar "Add Address Manually", añadiremos ahora la siguiente dirección:

| 🐔 Add address | <b>X</b> |
|---------------|----------|
| Address:      |          |
| _player+50    | =???     |
| Description   |          |
| VIDA          |          |
| Туре          |          |
| 4 Bytes       | •        |
| Pointer       |          |
| ОК            | Cancel   |

La explicación es sencilla; estamos añadiendo una nueva dirección que será base-address+50 que según nuestras notas se corresponde al offset de la vida. Hacemos lo propio con los offsets encontrados:

- +50 = HP • +40 = DEF
- +34 = Melee Atk
- +38 = Range Atk
- +3c = Magic Atk
- +44 = Melee Dmg
- +48 = Range Dmg
- +4c = Magic Dmg

Obtendremos lo siguiente:

| Description        | Address     | Туре    | Value             |
|--------------------|-------------|---------|-------------------|
| pointerscan result | P->0FF3AAF0 | 4 Bytes | 30                |
| Godmode            |             |         | <script></script> |

Ahora que ya tenemos todos los offset introducidos solo falta activar el script AoB para recoger la estructura:

| Active | Description        | Address     | Туре    | Value             |
|--------|--------------------|-------------|---------|-------------------|
|        | pointerscan result | P->0FF3AAF0 | 4 Bytes | 30                |
|        | Godmode            |             |         | <script></script> |

**BAMP!** De un solo golpe ya tenemos todos los valores. Además como estamos usando un **AoB Scan**, en la próxima ejecución del juego **CE** buscará la **base-address** y la guardará en **\_player**, por lo que podremos visualizar y editar las direcciones dinámicas de la estructura de nuestro jugador.

## Os recomiendo que con vuestro ratón ordenéis la tabla y dejéis todos los offsets "dentro" del script:

| Active | Description                                                                                                    | Address                                                                                                  | Туре                                                                                            | Value             |
|--------|----------------------------------------------------------------------------------------------------|----------------------------------------------------------------------------------------------------|-------------------------------------------------------------------------------------------------|-------------------|
|        | pointerscan result                                                                                                    | P->0FF3AAF0                                                                                              | 4 Bytes                                                                                         | 30                |
|        | Godmode<br>Search Player Structure<br>BASE<br>VIDA<br>DEFENSA<br>MELEE ATK<br>RANGE ATK<br>MAGIC ATK<br>MELEE DMG<br>RANGE DMG<br>MAGIC DMG | OFF3AAAO<br>OFF3AAF0<br>OFF3AAE0<br>OFF3AAD4<br>OFF3AAD8<br>OFF3AADC<br>OFF3AAE4<br>OFF3AAE8<br>OFF3AAEC | 4 Bytes<br>4 Bytes<br>4 Bytes<br>4 Bytes<br>4 Bytes<br>4 Bytes<br>4 Bytes<br>4 Bytes<br>4 Bytes | <script></script> |

Para luego hacer click derecho en el script y seleccionar:

|  | Active Description | Address       | Туре    | Value                   |
|--|--------------------|---------------|---------|-------------------------|
|  | pointerscan resul  | t P->OFF3AAF0 | 4 Bytes | 30<br><script></script> |

Así los offsets permanecerán ocultos si el script está desactivado y se mostrarán cuando activemos el script.

Bueno, pues de ésta forma se consigue encontrar un **patrón de bytes** que apunte a una **estructura dinámica** para luego sacar los **offsets estáticos** de su interior. Practicad!

# **TELEPORT HACK**

Ya que hemos llegado hasta aquí nos podemos esforzar un poco más para terminar de rizar el rizo. Os voy a explicar como utilizar el programa WinMerge para comparar 2 estructuras y buscar los offsets de forma casi automática. Primero de todo nos descargamos WinMerge de su web y lo instalamos: <u>http://winmerge.org/</u>

Nuestro objetivo es crear un **Teleport Hack**, la mayoría de juegos almacenan en la propia estructura del personaje su posición en el plano X / Y. Si se trata de un juego en **3D** tendremos un tercer eje llamado Z. En el caso de **Hack**, **Slash**, **Loot**, solo habrá **2 coordenadas** para posicionar al jugador, vámos a intentar sacarlas.

Abrimos CE, abrimos el proceso de HSL y cargamos nuestra tabla con el pointer, los scripts en Auto-Asemble y la estructura diseccionada.

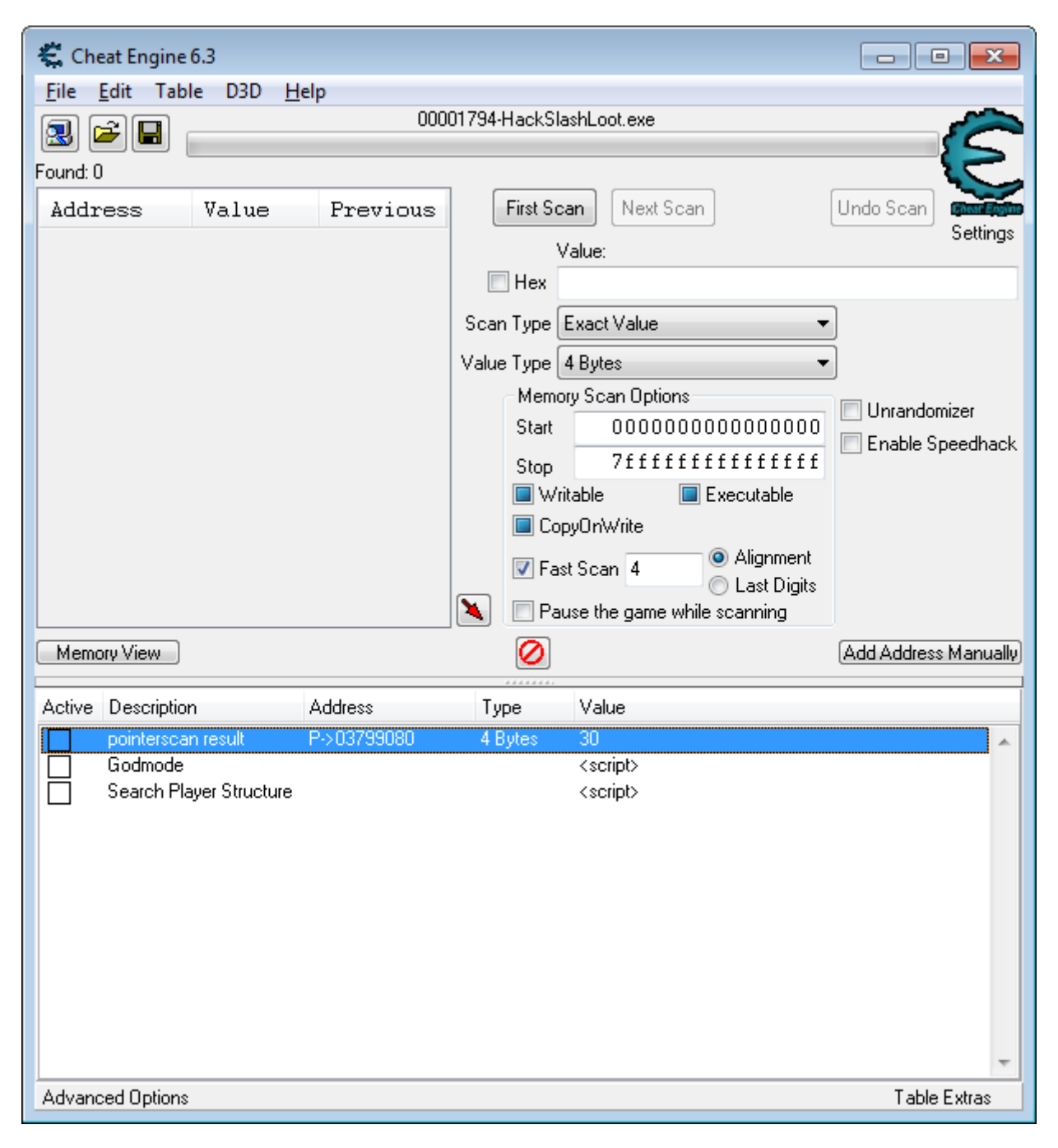

Pulsamos el script "Search Player Structure", la función AoB Scan hará su trabajo y nos devolverá la estructura rellenada:

|  | pointerscan result | P->03799080 | 4 Bytes | 30                |
|--|--------------------|-------------|---------|-------------------|
|  | Godmode            |             |         | <script></script> |

Hemos activado el **script** para cargar la **base-address** de la estructura de nuestro jugador en la variable **\_player**. Ahora abrimos el **Memory View** y vamos al menú "Tools / Dissect data & structures":

| 🐔 Structure dissect |                                        |       |                |  |  |  |
|---------------------|----------------------------------------|-------|----------------|--|--|--|
| File                | File View Structures Structure Options |       |                |  |  |  |
| Gro                 | up 1                                   |       |                |  |  |  |
| _pla                | ayer                                   |       |                |  |  |  |
|                     |                                        |       |                |  |  |  |
| Offset              | t-descri                               | ption | Address: Value |  |  |  |
| Offset              | t-descri                               | ption | Address: Value |  |  |  |
| Offset              | t-descri                               | ption | Address: Value |  |  |  |

En el recuadro para la **base-address** podemos poner **\_player**, **CE** se encargará de interpretar la variable. Abrimos el menú "Structures" y seleccionamos la estructura que ya hicimos en el capitulo anterior:

| ebp,esp<br>esp,08         | 🐔 Structure dissect |            |         |  |
|---------------------------|---------------------|------------|---------|--|
| [esp],00000002            | File View           | Structures | Structu |  |
| Define new st             | ructure             | Ctrl+N     |         |  |
| PLAYER                    |                     |            | ļ       |  |
| ebp<br>ecv [HackSlashLoot | Ottset-descri       | ption      |         |  |

**CE** nos mostrará la estructura \_player con sus offsets:

| 🗱 Structure dissect:PLAYER     |                       |  |  |  |  |  |
|--------------------------------|-----------------------|--|--|--|--|--|
| File View Structures Structure | Options               |  |  |  |  |  |
| Group 1                        |                       |  |  |  |  |  |
| player                         |                       |  |  |  |  |  |
|                                |                       |  |  |  |  |  |
| Offset-description             | Address: Value        |  |  |  |  |  |
| PLAYER                         |                       |  |  |  |  |  |
| ⊳0000 - Pointer                | 3799030 : P->00BB1218 |  |  |  |  |  |
| -0004 - 4 Bytes                | 3799034 : 2           |  |  |  |  |  |
| ⊳0008 - Pointer                | 3799038 : P->0378C8F0 |  |  |  |  |  |
| þ∙000C - Pointer               | 379903C : P->037930A0 |  |  |  |  |  |
| -0010 - 4 Bytes                | 3799040 : 3           |  |  |  |  |  |
| -0014 - 4 Bytes                | 3799044 : 3           |  |  |  |  |  |
| -0018 - 4 Bytes                | 3799048 : 48          |  |  |  |  |  |
| -001C - 4 Bytes                | 379904C : 14          |  |  |  |  |  |
| -0020 - 4 Bytes                | 3799050 : 2           |  |  |  |  |  |
| ⊵0024 - Pointer                | 3799054 : P->0379A560 |  |  |  |  |  |
| 0028 - 4 Bytes                 | 3799058 : 0           |  |  |  |  |  |
| 002C - 4 Bytes                 | 379905C : 1           |  |  |  |  |  |
| 0030 - 4 Bytes                 | 3799060 : 9           |  |  |  |  |  |
| -0034 - MELEE ATTACK           | 3799064 : 40          |  |  |  |  |  |
| -UU38 - RANGE ATTACK           | 3799068 : 60          |  |  |  |  |  |
|                                | 379906C : 50          |  |  |  |  |  |
| -0040 - DEFENSE                | 3799070 : 0           |  |  |  |  |  |
| -0044 - MELEE DMG              | 3799074 : 0           |  |  |  |  |  |
|                                | 3799078 : 0           |  |  |  |  |  |
|                                | 3799070 : 0           |  |  |  |  |  |
|                                | 3799080 : 30          |  |  |  |  |  |
|                                | 3799084 : 30          |  |  |  |  |  |
|                                | 3/99088 : 0           |  |  |  |  |  |
|                                | 3799080 : 0           |  |  |  |  |  |
|                                | 3/99090 : 1           |  |  |  |  |  |

Ahora, sin tocar nada más, abrimos el menú: "File / Save values (Ctrl+S)" y guardamos con un nombre, por ejemplo "struct\_1.txt"

A continuación volvemos al juego y desplazamos nuestro personaje un par de casillas, asegurando que mueves tanto el eje X como el Y (por ejemplo, moviéndote una casilla arriba y otra a la derecha). Volvemos a la ventana de "Structure dissect" y pulsamos de nuevo menú: "File / Save values (Ctrl+S)" para guardar la estructura, pondremos otro nombre, por ejemplo "struct\_2.txt"

Ahora ya tenemos 2 ficheros de texto con la misma estructura pero con el personaje en 2 posiciones diferentes. Toca hacer trabajar a WinMerge para conocer las diferencias de ambos ficheros:

| 差 WinMerge                                            |          |  |  |  |  |  |
|-------------------------------------------------------|----------|--|--|--|--|--|
| Archivo Editar Ver Herramientas Plugins Ventana Ayuda |          |  |  |  |  |  |
| 🗋 🕞 🕞 🗠 여 🕸 🔽 중 🖾 곳 포 Þ 🔶 🐼 🎦 🖾 🕼                     | Ŵ        |  |  |  |  |  |
| Seleccione archivos o carpetas                        |          |  |  |  |  |  |
| Archivos o Carpetas a Comparar                        | Aceptar  |  |  |  |  |  |
| Izquierda: C: \\Tutoria \struct_1.txt  Examinar       | Cancelar |  |  |  |  |  |
| Derecha: C:\\Tutoria \struct_2.txt                    | Avuda    |  |  |  |  |  |
| Filtro: *.* 		 Seleccionar                            |          |  |  |  |  |  |
| Desempaq.: Seleccionar                                |          |  |  |  |  |  |
| Incluir subcarpetas                                   |          |  |  |  |  |  |
| Seleccione dos carpetas o archivos a comparar.        |          |  |  |  |  |  |
|                                                       |          |  |  |  |  |  |

Cargamos los 2 ficheros para comparar y pulsamos Aceptar, WinMerge nos mostrará cualquier línea que esté diferente:

| 0000 - Pointer<br>0004 - 4 Bytes<br>0008 - Pointer<br>000C - Pointer<br>0010 - 4 Bytes<br>0014 - 4 Bytes | 3799030 : P->00BB1218<br>3799034 : 2<br>3799038 : P->0378C8F0<br>379903C : P->037930A0<br>3799040 : 3<br>3799044 : 3 | 0000 - Pointer<br>0004 - 4 Bytes<br>0008 - Pointer<br>000C - Pointer<br>0010 - 4 Bytes<br>0014 - 4 Bytes | 3799030 : P->00BB1218<br>3799034 : 2<br>3799038 : P->0378C8F0<br>379903C : P->037930A0<br>3799040 : 3<br>3799044 : 3 |
|----------------------------------------------------------------------------------------------------|----------------------------------------------------------------------------------------------------|----------------------------------------------------------------------------------------------------|----------------------------------------------------------------------------------------------------|
| 0018 - 4 Bytes                                                                                           | 3799048 : 48                                                                                                    | 0018 - 4 Bytes                                                                                           | 3799048 : 47                                                                                                    |
| 001C - 4 Bytes                                                                                           | 379904C : 14                                                                                                    | 001C - 4 Bytes                                                                                           | 379904C : 15                                                                                                    |
| 0020 - 4 Bytes                                                                                           | 3799050 : 2                                                                                                    | 0020 - 4 Bytes                                                                                           | 3799050 : 2                                                                                                    |
| 0024 - Pointer                                                                                           | 3799054 : P->0379A560                                                                                                | 0024 - Pointer                                                                                           | 3799054 : P->0379A560                                                                                                |
| 0028 - 4 Bytes                                                                                           | 3799058 : 0                                                                                                    | 0028 - 4 Bytes                                                                                           | 3799058 : 0                                                                                                    |
| 002C - 4 Bytes                                                                                           | 379905C : 1                                                                                                    | 002C - 4 Bytes                                                                                           | 379905C : 1                                                                                                    |
| 0030 - 4 Bytes                                                                                           | 3799060 : 9                                                                                                    | 0030 - 4 Bytes                                                                                           | 3799060 : 9                                                                                                    |
| 0034 - MELEE ATTACK                                                                                      | 3799064 : 40                                                                                                    | 0034 - MELEE ATTACK                                                                                      | 3799064 : 40                                                                                                    |
| 0038 - RANGE ATTACK                                                                                      | 3799068 : 60                                                                                                    | 0038 - RANGE ATTACK                                                                                      | 3799068 : 60                                                                                                    |
| 003C - MAGIC ATTACK                                                                                      | 379906C : 50                                                                                                    | 003C - MAGIC ATTACK                                                                                      | 379906C : 50                                                                                                    |
| 0040 - DEFENSE                                                                                           | 3799070 : 0                                                                                                    | 0040 - DEFENSE                                                                                           | 3799070 : 0                                                                                                    |
| 0044 - MELEE DMG                                                                                         | 3799074 : 0                                                                                                    | 0044 - MELEE DMG                                                                                         | 3799074 : 0                                                                                                    |
| 0048 - RANGE DMG                                                                                         | 3799078 : 0                                                                                                    | 0048 - RANGE DMG                                                                                         | 3799078 : 0                                                                                                    |
| 004C - MAGIC DMG                                                                                         | 379907C : 0                                                                                                    | 004C - MAGIC DMG                                                                                         | 379907C : 0                                                                                                    |
| 0050 - VIDA                                                                                              | 3799080 : 30                                                                                                    | 0050 - VIDA                                                                                              | 3799080 : 30                                                                                                    |
| 0054 - 4 Bytes                                                                                           | 3799084 : 30                                                                                                    | 0054 - 4 Bytes                                                                                           | 3799084 : 30                                                                                                    |
| 0058 - 4 Bytes                                                                                           | 3799088 : 0                                                                                                    | 0058 - 4 Bytes                                                                                           | 3799088 : 0                                                                                                    |
| 005C - 4 Bytes                                                                                           | 379908C : 0                                                                                                    | 005C - 4 Bytes                                                                                           | 379908C : 0                                                                                                    |
| 0060 - 4 Bytes                                                                                           | 3799090 : 1                                                                                                    | 0060 - 4 Bytes                                                                                           | 3799090 : 1                                                                                                    |

Y aquí tenemos claramente las diferencias, offsets +18 +1C. En la primera estructura tenian el valor de 48/14 y luego han pasado a 47/15. Ahora solo queda identificar que offset es la X o la Y y crear la dirección manual como ya vimos anteriormente:

| 🐔 Stru  | 🗱 Structure dissect:PLAYER |                        |                  |                    |    |                  |  |
|---------|----------------------------|------------------------|------------------|--------------------|----|------------------|--|
| File    | View                       | Structures             | Structure Option | ns                 |    |                  |  |
| Grou    | p1 -                       |                        |                  |                    |    |                  |  |
| _play   | yer                        |                        |                  |                    |    |                  |  |
| Offset- | descrip                    | otion                  |                  | Address: Va        | lu | e                |  |
| PLAYI   | ER                         |                        |                  |                    |    |                  |  |
| ⊳.00    | 00 -                       | Pointer                |                  | 3799030            | 1  | P->00BB1218      |  |
| 00      | 04 -                       | 4 Bytes                |                  | 3799034            | 1  | 2                |  |
| ⊳.00    | 08 -                       | Pointer                |                  | 3799038            | 1  | P->0378C8F0      |  |
|         | UC -                       | Fointer                |                  | 379903C            | -  | P->037930A0      |  |
|         | 10 -                       | 4 Bytes                |                  | 3799040            | ÷  | 3                |  |
|         | 14 -                       | 4 Bytes                |                  | 3799044            | 1  | 3                |  |
| 00      | 10 -                       | -POS X (1<br>-POS V (1 | ertical)         | 3799040            | 1  | 40               |  |
|         | 20 -                       | 4 Bytes                | creicar,         | 3799050            | ÷  | 2                |  |
| ⊳.00    | 24 -                       | Pointer                |                  | 3799054            | ÷  | -<br>P->0379A560 |  |
|         | 28 -                       | 4 Bytes                |                  | 3799058            | :  | 0                |  |
| 00      | 2C –                       | 4 Bytes                |                  | 379905C            | ÷  | 4294967295       |  |
| 00      | 30 -                       | 4 Bytes                |                  | 3799060            | :  | 9                |  |
| 00      | 34 -                       | MELEE AT               | TACK             | 3799064            | 1  | 40               |  |
| 00      | 38 -                       | RANGE AT               | TACK             | 3799068            | 1  | 60               |  |
|         | 3C –                       | MAGIC AT               | TACK             | 379906C            | 1  | 50               |  |
| 00      | 40 -                       | DEFENSE                |                  | 3799070            | 1  | 0                |  |
| 00      | 44 -                       | MELEE DM               | IG<br>IS         | 3799074            | ÷  | 0                |  |
| 00      | 48 -                       | RANGE DM               | IG<br>IG         | 3799078            | 1  | 0                |  |
|         | 4C -                       | MAGIC DM               | IG               | 379907C            | ÷  | 0                |  |
|         | 50 -                       | VIDA<br>4. Dest of -   |                  | 3799080            | -  | 30               |  |
| 00      | 54 -<br>E0 .               | 4 Bytes                |                  | 3733U84<br>3799N00 | ł  | 30<br>0          |  |
|         | 50 -                       | 4 Dytes                |                  | 3799080            | ĵ, | 0                |  |
|         | 60 -                       | 4 Bytes                |                  | 3799090            | ĵ, | 1                |  |
| 1.00    |                            | . 2,000                |                  | 0.0000             | 1  | -                |  |

| Active |   | Description        | Address     | Туре    | Value             |
|--------|---|--------------------|-------------|---------|-------------------|
|        |   | pointerscan result | P->03799080 | 4 Bytes | 30                |
|        | ] | Godmode            |             |         | <script></script> |

Advanced Uptions

Finalmente guardamos los cambios en nuestra tabla, **activamos el script** y nos movemos por la pantalla para ver funciona. Los valores de **X/Y** se pueden editar a mano para desplazar al jugador por la pantalla. También se podría crear un **Auto-Assemble script** que almacene **la posición actual de X/Y** y luego con un **hotkey** volver a setear los offsets al valor guardado para hacer un **teleport-hack**. Pero eso ya es algo más avanzado y tengo demasiado sueño como para seguir expllicando cosas.

# DESPEDIDA

Bueno, hasta aquí el tutorial, espero que os haya gustado, me ha tomado 2 días escribirlo, tomar las fotos y maquetarlo. Espero que lo disfruten y puedan probar todas y cada una de las cosas que he explicado. Nos vemos por el foro...

MadAntrax - 26/04/2014

[eof]